# Konfigurieren von 9800 WLC und Aruba ClearPass - Gastzugriff und FlexConnect

# Inhalt

Einleitung Voraussetzungen Anforderungen Verwendete Komponenten Hintergrundinformationen Datenverkehrsfluss für CWA Guest Enterprise-Bereitstellung Netzwerkdiagramm Konfigurieren Konfigurieren der C9800-Parameter für den Wireless-Gastzugriff C9800 - AAA-Konfiguration für Gast C9800 - Konfigurieren der Umleitungs-ACL C9800 - Konfiguration des Gast-WLAN-Profils C9800 - Definition des Gastrichtlinienprofils C9800 - Richtlinien-Tag C9800 - AP-Beitrittsprofil C9800 - Flex Profile C9800 - Site-Tag C9800 - RF-Profil C9800 - Zuweisen von Tags zu AP Aruba CPPM-Instanz konfigurieren Aruba ClearPass Server - Erstkonfiguration Lizenzen beantragen Hostname des Servers CPPM-Webserverzertifikat (HTTPS) generieren Definieren des C9800 WLC als Netzwerkgerät Gastportalseite und CoA-Timer ClearPass - Gast-CWA-Konfiguration Metadatenattribut für ClearPass-Endpunkt: Gast-Internet zulassen Konfiguration der ClearPass-Richtlinie zur erneuten Authentifizierung Konfiguration des Durchsetzungsprofils für die ClearPass-Gastportal-Umleitung Konfiguration des Durchsetzungsprofils für ClearPass-Metadaten Richtlinienkonfiguration für die Durchsetzungsrichtlinie für den Gastzugriff mit ClearPass Konfiguration der Durchsetzungsrichtlinie für ClearPass-Gastzugriff nach AUP Konfiguration des ClearPass MAB-Authentifizierungsdiensts Konfiguration des ClearPass-Webauthentifizierungsdiensts ClearPass - Webanmeldung Verifizierung - CWA-Gastautorisierung Anhang

# Einleitung

In diesem Dokument wird die Integration des Catalyst 9800 Wireless LAN Controller (WLC) mit Aruba ClearPass zur Bereitstellung von Guest Wireless Service Set Identifier (SSID) beschrieben. Diese Funktion nutzt die zentrale Webauthentifizierung (CWA) für Wireless-Clients im Flexconnect-Modus bei Access Point-Bereitstellungen.

Die Wireless-Gastauthentifizierung wird vom Gastportal mit einer Seite für anonyme akzeptable Benutzerrichtlinien (AUP) unterstützt, die auf Aruba Clearpass in einem DMZ-Segment (Secure Demilitarized Zone) gehostet wird.

# Voraussetzungen

In diesem Leitfaden wird davon ausgegangen, dass diese Komponenten konfiguriert und verifiziert wurden:

- Alle relevanten Komponenten werden mit dem Network Time Protocol (NTP) synchronisiert und auf korrekte Uhrzeit überprüft (für die Zertifikatsvalidierung erforderlich).
- Operativer DNS-Server (für Datenverkehrsflüsse von Gästen erforderlich, Validierung der Zertifikatsperrliste (Certificate Revocation List, CRL))
- Betriebs-DHCP-Server
- Eine optionale Zertifizierungsstelle (Certificate Authority, CA) (zum Signieren des vom CPPM gehosteten Gastportals erforderlich)
- Catalyst 9800 WLC
- Aruba ClearPass Server (erfordert Plattformlizenz, Zugriffslizenz, Onboard-Lizenz)
- VMware ESXi

## Anforderungen

Cisco empfiehlt, dass Sie über Kenntnisse in folgenden Bereichen verfügen:

- C9800-Bereitstellung und neues Konfigurationsmodell
- Flexconnect-Switching beim C9800
- 9800 CWA-Authentifizierung (siehe: <u>https://www.cisco.com/c/en/us/support/docs/wireless/catalyst-9800-series-wireless-</u> <u>controllers/213920-central-web-authentication-cwa-on-cata.html</u>)

### Verwendete Komponenten

Die Informationen in diesem Dokument basierend auf folgenden Software- und Hardware-Versionen:

- Cisco Catalyst C9800-L-C mit 17.3.4c
- Cisco Catalyst Serie C9130AX
- Aruba ClearPass, Patch 6-8-0-109592 und 6.8-3
- MS Windows-Server Active Directory (GP konfiguriert für die automatisierte, computerbasierte

Zertifikatausgabe an verwaltete Endpunkte)DHCP-Server mit Option 43 und Option 60DNS-ServerNTP-Server zur Zeitsynchronisierung aller KomponentenCA

Die Informationen in diesem Dokument beziehen sich auf Geräte in einer speziell eingerichteten Testumgebung. Alle Geräte, die in diesem Dokument benutzt wurden, begannen mit einer gelöschten (Nichterfüllungs) Konfiguration. Wenn Ihr Netzwerk in Betrieb ist, stellen Sie sicher, dass Sie die möglichen Auswirkungen aller Befehle verstehen.

# Hintergrundinformationen

Das Diagramm zeigt die Einzelheiten des Wi-Fi-Gastzugriffaustauschs, bevor der Gastbenutzer Zugang zum Netzwerk erhält:

1. Der Gastbenutzer wird dem Gast-Wi-Fi in einer Außenstelle zugewiesen.

2. Die ursprüngliche RADIUS-Zugriffsanforderung wird vom C9800 an den RADIUS-Server weitergeleitet.

3. Der Server sucht die angegebene Gast-MAC-Adresse in der lokalen MAC-Endpunktdatenbank. Wenn die MAC-Adresse nicht gefunden wird, antwortet der Server mit einem MAB-Profil (MAC Authentication Bypass). Diese RADIUS-Antwort umfasst:

- ACL (URL Redirect Access Control List)
- URL-Umleitung

4. Der Client durchläuft den IP-Lernprozess, bei dem ihm eine IP-Adresse zugewiesen wird.

5. C9800 setzt den Gastclient (gekennzeichnet durch seine MAC-Adresse) in den Status "Web Auth Pending" (Webauthentifizierung ausstehend) um.

6. Die meisten modernen Geräte-Betriebssysteme in Verbindung mit Gast-WLANs führen eine Art Captive Portal Detection durch.

Der genaue Erkennungsmechanismus hängt von der jeweiligen Betriebssystemimplementierung ab. Das Client-Betriebssystem öffnet ein Popup-Dialogfeld (Pseudo-Browser) mit einer Seite, die von C9800 an die Gastportal-URL umgeleitet wird, die vom RADIUS-Server gehostet wird, der als Teil der RADIUS Access-Accept-Antwort bereitgestellt wird.

7. Der Gastbenutzer akzeptiert die Geschäftsbedingungen des angezeigten Popup-Fensters ClearPass, das die Client-MAC-Adresse in der Endpunktdatenbank (DB) markiert, um anzugeben, dass der Client eine Authentifizierung abgeschlossen hat und eine RADIUS-Autorisierungsänderung (CoA) initiiert, indem eine Schnittstelle auf Basis der Routing-Tabelle ausgewählt wird (wenn auf ClearPass mehrere Schnittstellen vorhanden sind).

8. WLC wechselt den Guest Client in den 'Run'-Status und der Benutzer erhält ohne weitere Umleitungen Zugang zum Internet.

**Anmerkung:** Das Statusdiagramm des Cisco 9800 Foreign, Anchor Wireless Controller mit RADIUS und dem extern gehosteten Gastportal finden Sie im Anhang dieses Artikels.

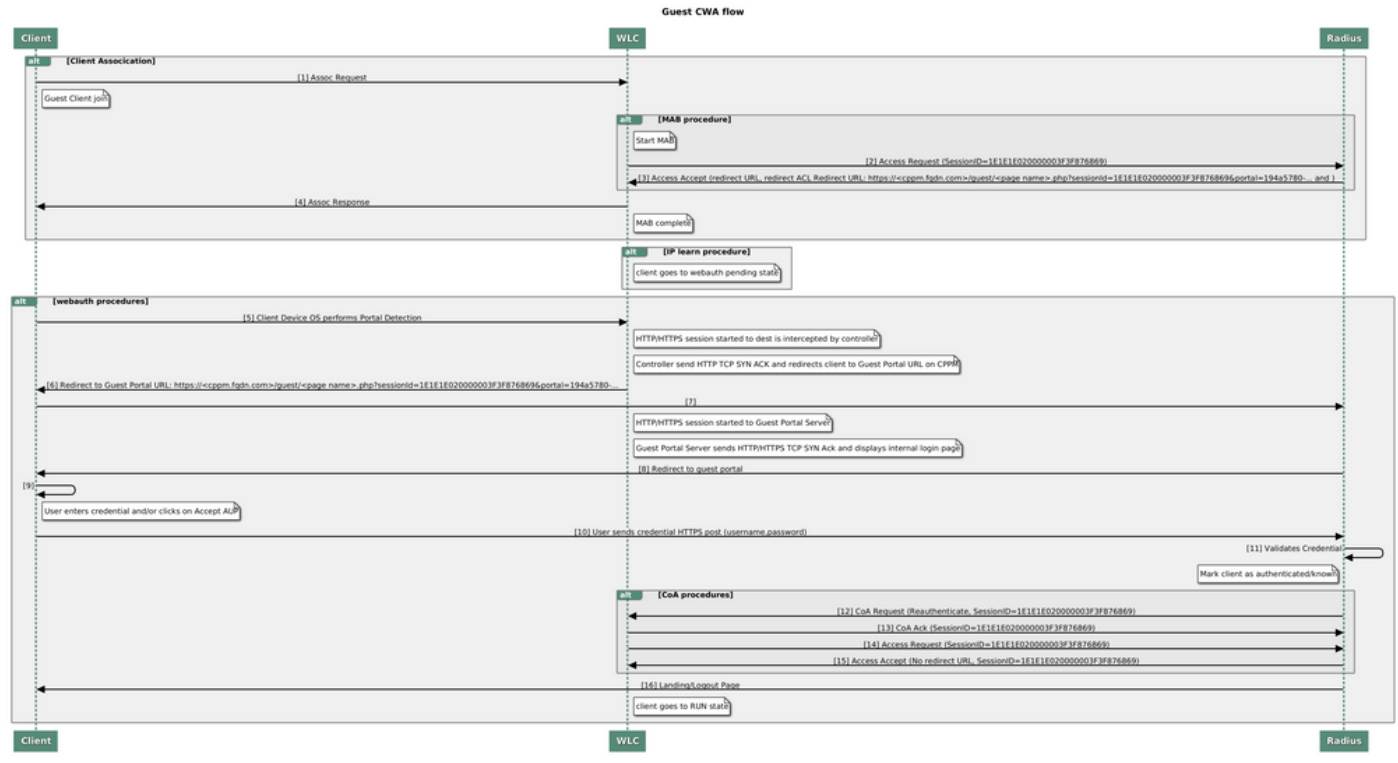

Zustandsdiagramm zur Guest Central Web Authentication (CWA)

### Datenverkehrsfluss für CWA Guest Enterprise-Bereitstellung

In einer typischen Unternehmensbereitstellung mit mehreren Zweigstellen ist jede Zweigstelle so eingerichtet, dass sie Gästen über ein Gastportal sicheren, segmentierten Zugriff gewährt, sobald der Gast die EULA akzeptiert.

In diesem Konfigurationsbeispiel wird der 9800 CWA für den Gastzugriff über die Integration mit einer separaten ClearPass-Instanz verwendet, die ausschließlich für Gastbenutzer in der sicheren DMZ des Netzwerks bereitgestellt wird.

Die Gäste müssen die Bedingungen akzeptieren, die im Popup-Portal für die Web-Zustimmung des DMZ ClearPass-Servers aufgeführt sind. Dieses Konfigurationsbeispiel konzentriert sich auf die Methode für den anonymen Gastzugriff (d. h., für die Authentifizierung im Gastportal ist kein Gastbenutzername/Kennwort erforderlich).

Der Datenverkehrsfluss, der dieser Bereitstellung entspricht, wird im folgenden Image angezeigt:

- 1. RADIUS MAB-Phase
- 2. Gastclient-URL zu Gastportal umleiten

3. Nach der Gastakzeptanz der EULA auf dem Gastportal wird RADIUS CoA Reauthentifizieren von CPPM an 9800 WLC ausgegeben

4. Gastzugriff auf das Internet

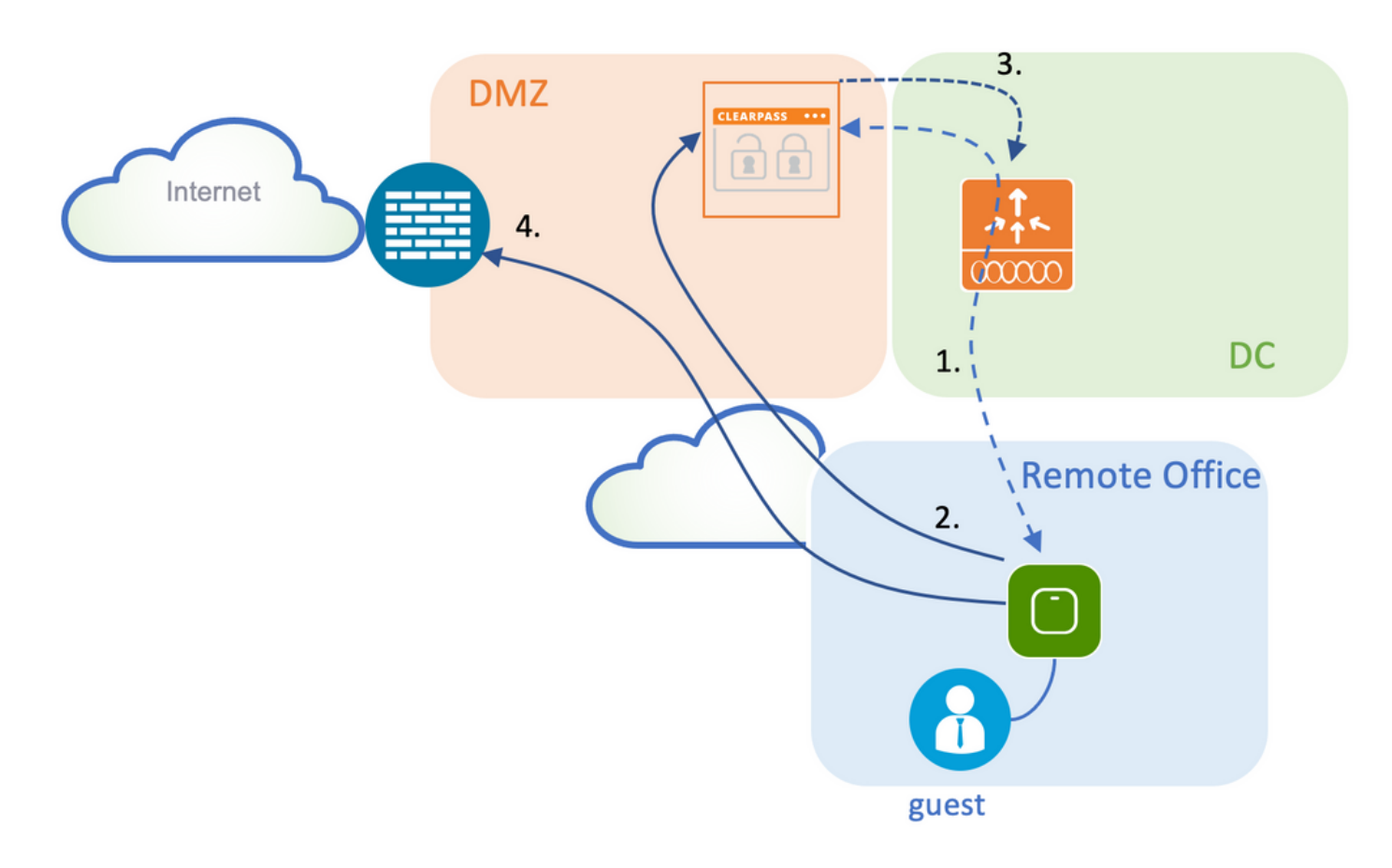

## Netzwerkdiagramm

**Anmerkung:** Zu Demonstrationszwecken wird eine einzelne/kombinierte Aruba CPPM Server-Instanz verwendet, um sowohl die Funktionen des Gast- als auch des Unternehmens-SSID-Netzwerkzugriffsservers (NAS) zu bedienen. Eine Best Practice-Implementierung schlägt unabhängige NAS-Instanzen vor.

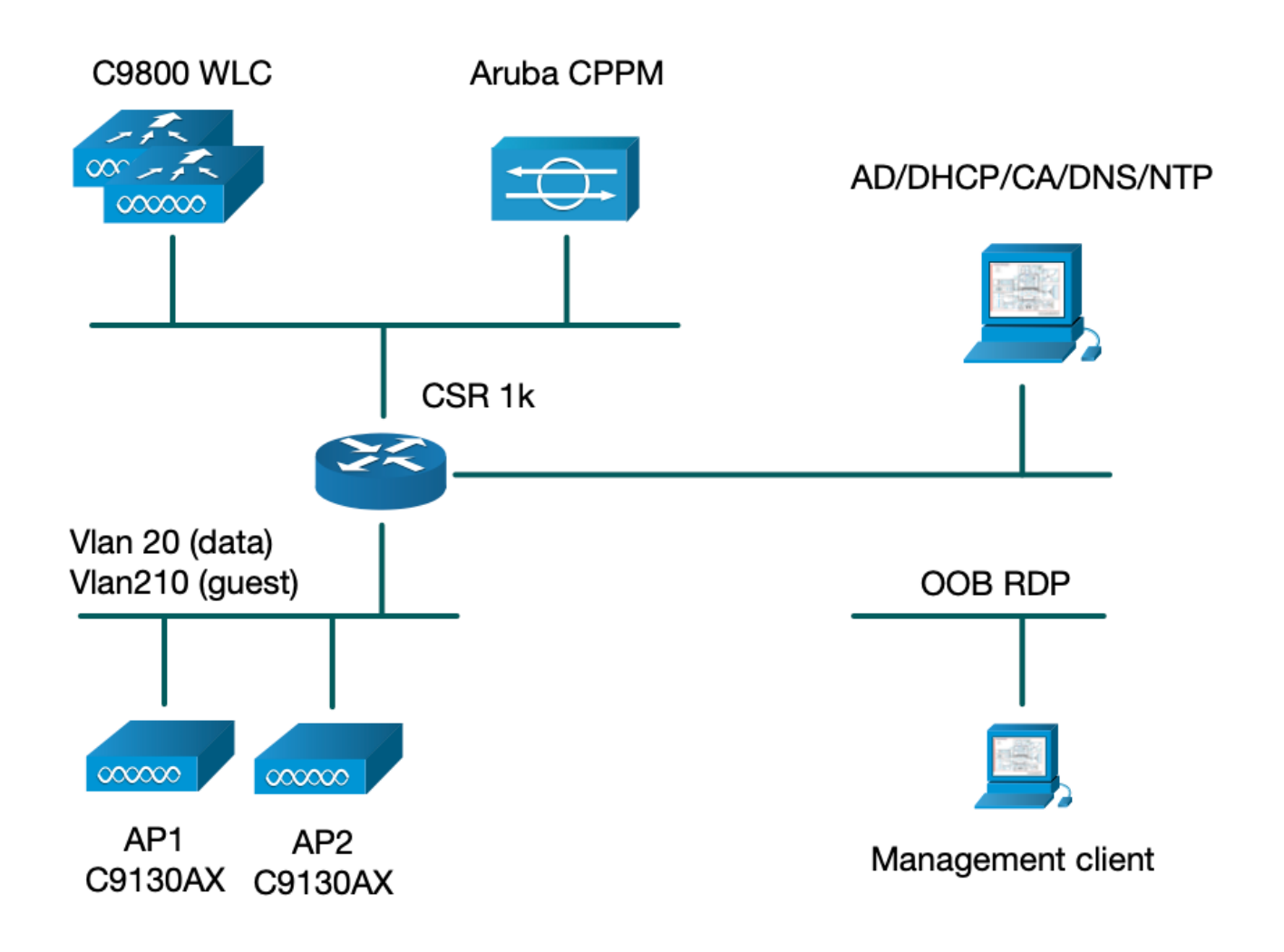

# Konfigurieren

In diesem Konfigurationsbeispiel wird ein neues Konfigurationsmodell auf dem C9800 verwendet, um die erforderlichen Profile und Tags zu erstellen, um dot1x Corporate Access und CWA Guest Access für die Zweigstelle des Unternehmens bereitzustellen. Die resultierende Konfiguration ist in diesem Bild zusammengefasst:

|                         | Policy Tag: PT_CAN01                         | WLAN Profile: WP_Guest<br>SSID: Guest<br>Layer 2: Security None<br>Layer 2: MAC Filtering Enabled<br>Authz List: AAA_Authz-CPPM | Policy Profile: PP_Guest<br>Central Switching: Disabled<br>Central Auth: Enabled<br>Central DHCP: Disabled<br>Vlan: guest (21)<br>AAA Policy: Allow AAA Override Enabled<br>AAA Policy: NAC State Enabled<br>AAA Policy: NAC Type RADIUS<br>AAA Policy Accounting List: Guest_Accounting |
|-------------------------|----------------------------------------------|----------------------------------------------------------------------------------------------------|----------------------------------------------------------------------------------------------------|
| AP<br>MAC: 100001.00000 | Site Tag: ST_CAN01<br>Enable Local Site: Off |                                                                                                    | AP Join Profile: MyApProfile<br>NTP Server: 10.0.10.4<br>Flex Profile: FP_CAN01<br>Native Vlan 2<br>Policy ACL: CAPTIVE_PORTAL_REDIRECT,<br>ACL CWA: Enabled<br>VLAN: 21 (Guest)                                                                                                    |
|                         |                                              |                                                                                                    | 5GHz Band RF: Typical_Client_Density_rf_5gh                                                                                                    |
|                         | RF Tag: Branch_RF                            |                                                                                                    | 2GHz Band RF: Typical_Client_Density_rf_2gh                                                                                                    |

## Konfigurieren der C9800-Parameter für den Wireless-Gastzugriff

C9800 - AAA-Konfiguration für Gast

**Anmerkung:** Informationen zu Cisco Bug-ID <u>CSCvh03827</u>: Stellen Sie sicher, dass die definierten AAA-Server (Authentication, Authorization, and Accounting) keinen Lastenausgleich aufweisen, da der Mechanismus auf der SessionID-Persistenz in WLC- und ClearPass RADIUS-Austauschen beruht.

Schritt 1: Fügen Sie den/die Aruba ClearPass DMZ-Server der 9800 WLC-Konfiguration hinzu, und erstellen Sie eine Liste der Authentifizierungsmethoden. Navigieren Sie zu **Configuration >** Security > AAA > Servers/Groups > RADIUS > Servers > +Add, und geben Sie die RADIUS-Serverinformationen ein.

| Create AAA Radius Server |              | ×               |
|--------------------------|--------------|-----------------|
| Name*                    | СРРМ         |                 |
| Server Address*          | 10.85.54.98  |                 |
| PAC Key                  |              |                 |
| Кеу Туре                 | Clear Text 🔹 |                 |
| Key* (i)                 |              |                 |
| Confirm Key*             |              |                 |
| Auth Port                | 1812         |                 |
| Acct Port                | 1813         |                 |
| Server Timeout (seconds) | 5            |                 |
| Retry Count              | 3            |                 |
| Support for CoA          | ENABLED      |                 |
| Cancel                   |              | Apply to Device |

Schritt 2: Definieren Sie eine AAA-Servergruppe für Gäste, und weisen Sie den in Schritt 1 konfigurierten Server dieser Servergruppe zu. Navigieren Sie zu **Configuration > Security > AAA > Servers/Groups > RADIUS > Groups > +Add.** 

| Create AAA Radius Serve  | r Group            | > |
|--------------------------|--------------------|---|
| Name*                    | AAA_Radius_CPPM    |   |
| Group Type               | RADIUS             |   |
| MAC-Delimiter            | none 🔹             |   |
| MAC-Filtering            | none 🔹             |   |
| Dead-Time (mins)         | 5                  |   |
| Source Interface VLAN ID | 1                  |   |
| Available Servers        | Assigned Servers   |   |
|                          | >     CPPM       < |   |
| Cancel                   | Apply to Device    |   |
|                          |                    |   |

Schritt 3: Definieren Sie eine Liste von Autorisierungsmethoden für den Gastzugriff, und ordnen Sie die in Schritt 2 erstellte Servergruppe zu. Navigieren Sie zu **Konfiguration > Sicherheit > AAA > AAA-Methodenliste > Autorisierung > +Hinzufügen**. Wählen Sie **Network (Netzwerk)** und anschließend **AAA Server Group (AAA-Servergruppe)** aus, die in Schritt 2 konfiguriert wurde.

| Quick Setup: AAA Authoriza | ition                  | ×                                           |
|----------------------------|------------------------|---------------------------------------------|
| Method List Name*          | AAA_Authz_CPPM         |                                             |
| Type*                      | network 🔹              |                                             |
| Group Type                 | group 🔹 🤅              |                                             |
| Fallback to local          |                        |                                             |
| Authenticated              |                        |                                             |
| Available Server Groups    | Assigned Server Groups |                                             |
| radius<br>Idap<br>tacacs+  | AAA_Radius_CPPM     <  | <ul> <li>×</li> <li>×</li> <li>×</li> </ul> |
| Cancel                     |                        | Apply to Device                             |

Schritt 4: Erstellen Sie eine Liste mit den Abrechnungsmethoden für den Gastzugriff, und ordnen Sie die in Schritt 2 erstellte Servergruppe zu. Navigieren Sie zu **Konfiguration > Sicherheit > AAA > AAA-Methodenliste > Abrechnung > +Hinzufügen**. Wählen Sie im Dropdown-Menü **Type Identity** (**Identitätstyp**) aus, und konfigurieren Sie dann in Schritt 2 die **AAA-Servergruppe**.

| Quick Setup: AAA Accountin | ng                                  | ×               |
|----------------------------|-------------------------------------|-----------------|
| Method List Name*<br>Type* | AAA_Accounting_CPPM<br>identity (i) |                 |
| Available Server Groups    | Assigned Server Groups              |                 |
| radius<br>Idap<br>tacacs+  | AAA_Radius_CPPM                     |                 |
| Cancel                     |                                     | Apply to Device |

Die Umleitungs-ACL legt fest, welcher Datenverkehr zum Gastportal umgeleitet werden muss und welcher Datenverkehr ohne Umleitung weitergeleitet werden darf. In diesem Fall impliziert die ACL-Verweigerung eine Umleitung oder Weiterleitung, während "Zulassen" eine Umleitung zum Portal impliziert. Für jede Datenverkehrsklasse muss die Richtung des Datenverkehrs berücksichtigt werden, wenn Sie Zugriffskontrolleinträge (Access Control Entries, ACEs) erstellen und ACEs erstellen, die sowohl Eingangs- als auch Ausgangsdatenverkehr abgleichen.

Navigieren Sie zu **Configuration > Security > ACL**, und definieren Sie eine neue ACL mit dem Namen **CAPTIVE\_PORTAL\_REDIRECT**. Konfigurieren Sie die ACL mit diesen ACEs:

- ACE1: Umleitung von bidirektionalem ICMP-Datenverkehr (Internet Control Message Protocol), der hauptsächlich zur Überprüfung der Erreichbarkeit verwendet wird
- ACE10, ACE30: Bidirektionaler DNS-Datenverkehrsfluss zum DNS-Server 10.0.10.4 und keine Umleitung zum Portal Eine DNS-Suche und ein Abfangen der Antwort sind erforderlich, um den Gastdatenfluss auszulösen.
- ACE70, ACE80, ACE110, ACE120: Ermöglicht HTTP- und HTTPS-Zugriff auf das Captive Portal des Gasts, damit der Benutzer das Portal erhält.

| Sequence ~ | Action 🗸 | Source vi<br>IP | Source v<br>Wildcard | Destination ~<br>IP | Destination ~<br>Wildcard | Protocol 🖂 | Source vi<br>Port | Destination ~<br>Port |
|------------|----------|-----------------|----------------------|---------------------|---------------------------|------------|-------------------|-----------------------|
| 1          | deny     | any             |                      | s∳5λ                |                           | icmp       |                   |                       |
| 10         | deny     | any             |                      | 10.0.10.4           |                           | udp        |                   | eq domain             |
| 30         | deny     | 10.0.10.4       |                      | any                 |                           | udp        | eq domain         |                       |
| 70         | deny     | any             |                      | 10.85.54.98         |                           | tcp        |                   | eq 443                |
| 80         | deny     | 10.85.54.98     |                      | any                 |                           | tcp        | eq 443            |                       |
| 110        | deny     | any             |                      | 10.85.54.98         |                           | tcp        |                   | eq www                |
| 120        | deny     | 10.85.54.98     |                      | any                 |                           | tcp        | eq www            |                       |
| 150        | permit   | any             |                      | any                 |                           | tcp        |                   | eq www                |

• ACE150: Der gesamte HTTP-Datenverkehr (UDP-Port 80) wird umgeleitet.

### C9800 - Konfiguration des Gast-WLAN-Profils

Schritt 1: Navigieren Sie zu **Konfiguration > Tags & Profile > Wireless > +Hinzufügen.** Erstellen Sie ein neues SSID-Profil "WP\_Guest", und übertragen Sie die SSID "Guest", der die Gastclients zugeordnet sind.

| Add WLAN | l        |          |                |         | × |
|----------|----------|----------|----------------|---------|---|
| General  | Security | Advanced |                |         |   |
| Profile  | Name*    | WP_Guest | Radio Policy   | All     |   |
| SSID*    |          | Guest    | Broadcast SSID | ENABLED |   |
| WLAN     | ID*      | 3        |                |         |   |
| Status   |          |          |                |         |   |
|          |          |          |                |         |   |

| Cancel | Apply to Device |
|--------|-----------------|
|        |                 |

Navigieren Sie im selben Dialogfeld WLAN hinzufügen zur Registerkarte Sicherheit > Schicht 2.

- Layer 2-Sicherheitsmodus: None
- MAC-Filterung: Aktiviert

- Autorisierungsliste: AAA\_Authz\_CPPM aus dem Dropdown-Menü (konfiguriert unter Schritt 3 als Teil der AAA-Konfiguration)

| Α | dd WLAN      |            |          |               |                       | ×               |
|---|--------------|------------|----------|---------------|-----------------------|-----------------|
|   | General      | Security   | Advanced |               |                       |                 |
|   | Layer2       | Layer3     | AAA      |               |                       |                 |
|   | Laver 2 Sec  | urity Mode |          | None          | Lobby Admin Access    |                 |
|   | MAC Eiltorin |            |          |               | Fast Transition       | Adaptive Enab 🔻 |
|   | MAC FILLEN   | ig         |          |               | Over the DS           |                 |
|   | OWE Transi   | tion Mode  |          |               | Reassociation Timeout | 20              |
|   | Transition M | lode WLAN  | ID*      | 1-4096        |                       |                 |
|   | Authorizatio | n List*    |          | AAA_Authz_C 🗸 |                       |                 |
|   |              |            |          |               |                       |                 |
|   |              |            |          |               |                       |                 |
|   | Cancel       | ]          |          |               |                       | Apply to Device |

Navigieren Sie in der C9800 WLC-GUI zu Konfiguration > Tags & Profile > Richtlinie > +Hinzufügen.

Name: PP\_Gast

Status: Aktiviert

Zentrales Switching: Deaktiviert

Zentrale Authentifizierung: Aktiviert

Zentrales DHCP: Deaktiviert

### Zentralverband: Deaktiviert

| Add | Policy Profile              |                           |                     |                                          |                | ×  |
|-----|-----------------------------|---------------------------|---------------------|------------------------------------------|----------------|----|
| Gen | Access Policies             | QOS and AVC               | Mobility            | Advanced                                 |                |    |
|     | A Configuring               | g in enabled state will r | esult in loss of co | nnectivity for clients associated with t | his profile.   |    |
|     | Name*                       | PP_Guest                  |                     | WLAN Switching Policy                    |                |    |
|     | Description                 | Policy Profile for G      | iuest               | Central Switching                        | DISABLED       |    |
|     | Status                      | ENABLED                   |                     | Central Authentication                   | ENABLED        |    |
|     | Passive Client              | DISABLED                  |                     | Central DHCP                             | DISABLED       |    |
|     | Encrypted Traffic Analytics | DISABLED                  |                     | Central Association                      | DISABLED       |    |
|     | CTS Policy                  |                           |                     | Flex NAT/PAT                             | DISABLED       |    |
|     | Inline Tagging              |                           |                     |                                          |                |    |
|     | SGACL Enforcement           |                           |                     |                                          |                |    |
|     | Default SGT                 | 2-65519                   |                     |                                          |                |    |
|     |                             |                           |                     |                                          |                |    |
| 5   | Cancel                      |                           |                     |                                          | Apply to Devic | се |

| Add Pol | licy Profile  | е            |                         |                    |        |                                          |              | ×    |
|---------|---------------|--------------|-------------------------|--------------------|--------|------------------------------------------|--------------|------|
|         |               | A Configurir | ng in enabled state wil | I result in loss o | f conr | nectivity for clients associated with th | nis profile. |      |
| General | Acces         | ss Policies  | QOS and AVC             | Mobility           | Ad     | vanced                                   |              |      |
| Nam     | ne*           |              | PP_Guest                |                    |        | WLAN Switching Policy                    |              |      |
| Desc    | cription      |              | Profile for Branch      | Guest              |        | Central Switching                        | DISABLED     |      |
| State   | us            |              | DISABLED                |                    |        | Central Authentication                   | ENABLED      |      |
| Pass    | sive Client   |              | DISABLED                |                    |        | Central DHCP                             | DISABLED     |      |
| Encr    | rypted Traffi | c Analytics  | DISABLED                |                    |        | Central Association                      | DISABLED     |      |
| СТ      | S Policy      |              |                         |                    |        | Flex NAT/PAT                             | DISABLED     |      |
| Inline  | e Tagging     |              |                         |                    |        |                                          |              |      |
| SGA     | CL Enforce    | ment         |                         |                    |        |                                          |              |      |
| Defa    | ault SGT      |              | 2-65519                 |                    |        |                                          |              |      |
|         |               |              |                         |                    |        |                                          |              |      |
| Can     | icel          |              |                         |                    |        |                                          | Apply to Dev | vice |

Navigieren Sie zur Registerkarte **Zugriffsrichtlinien** im selben Dialogfeld **Richtlinienprofil hinzufügen**.

- RADIUS-Profilerstellung: Aktiviert

- VLAN/VLAN-Gruppe: 210 (d. h., VLAN 210 ist das lokale Gast-VLAN in jeder Außenstelle)

**Anmerkung:** Gast-VLAN für Flex muss auf dem 9800 WLC nicht unter VLANs in der VLAN-/VLAN-Gruppentyp-VLAN-Nummer definiert werden.

Bekannter Fehler: Die Cisco Bug-ID <u>CSCvn48234</u> bewirkt, dass die SSID nicht übertragen wird, wenn dasselbe Flex-Gast-VLAN unter WLC und im Flex-Profil definiert ist.

| Id Policy Profile                        |                                                               |                                          |
|------------------------------------------|---------------------------------------------------------------|------------------------------------------|
| A Configu                                | ring in enabled state will result in loss of connectivity for | or clients associated with this profile. |
| eneral Access Policies                   | QOS and AVC Mobility Advanced                                 |                                          |
| RADIUS Profiling                         |                                                               | WLAN ACL                                 |
| HTTP TLV Caching                         |                                                               | IPv4 ACL Search or Select                |
| DHCP TLV Caching                         |                                                               | IPv6 ACL Search or Select                |
| WLAN Local Profiling                     |                                                               | URL Filters                              |
| Global State of Device<br>Classification | í                                                             | Pre Auth Search or Select                |
| Local Subscriber Policy Name             | Search or Select 🗸                                            | Post Auth Search or Select 🗸             |
| VLAN                                     |                                                               |                                          |
| VLAN/VLAN Group                          | 210                                                           |                                          |
| Multicast VLAN                           | Enter Multicast VLAN                                          |                                          |
|                                          |                                                               |                                          |
|                                          |                                                               |                                          |

Navigieren Sie im selben Dialogfeld Richtlinienprofil hinzufügen zur Registerkarte Erweitert.

Apply to Device

- AAA-Außerkraftsetzung zulassen: Aktiviert

- NAC-Staat: Aktiviert

Cancel

### - NAC-Typ: RADIUS

- Abrechnungsliste: AAA\_Accounting\_CPPM (wird in Schritt 4 als Teil der AAA-Konfiguration definiert)

#### Add Policy Profile

| ▲ Conf                                       | iguring in enabled state will result ir | n loss of connectivity for clients associated with this profile. |
|----------------------------------------------|-----------------------------------------|------------------------------------------------------------------|
| General Access Policies                      | QOS and AVC Mobil                       | lity Advanced                                                    |
| WLAN Timeout                                 |                                         | Fabric Profile     Search or Select                              |
| Session Timeout (sec)                        | 1800                                    | mDNS Service Search or Select                                    |
| Idle Timeout (sec)                           | 300                                     | Hotspot Server Search or Select                                  |
| Idle Threshold (bytes)                       |                                         | User Defined (Private) Network                                   |
| Guest I AN Session Timeout                   | 60                                      | Status                                                           |
| DHCP                                         |                                         | Drop Unicast                                                     |
|                                              |                                         | Umbrella                                                         |
| IPv4 DHCP Required<br>DHCP Server IP Address |                                         | Umbrella<br>Parameter Map                                        |
| how more >>>                                 |                                         | Flex DHCP Option ENABLED                                         |
| AAA Policy                                   |                                         | DNS Traffic<br>Redirect IGNORE                                   |
| Allow AAA Override                           | V                                       | WLAN Flex Policy                                                 |
| NAC State                                    |                                         | VLAN Central Switching                                           |
| NAC Type                                     | RADIUS                                  | Split MAC ACL Search or Select                                   |
| Policy Name                                  | default-aaa-policy x                    | Air Time Fairness Policies                                       |
| Accounting List                              | AAA_Accounting_                         | X     2.4 GHz Policy     Search or Select     ▼                  |

**Anmerkung:** 'Network Admission Control (NAC) State - Enable' ist erforderlich, damit der C9800 WLC RADIUS-CoA-Nachrichten annehmen kann.

### C9800 - Richtlinien-Tag

Navigieren Sie in der C9800-Benutzeroberfläche zu Konfiguration > Tags & Profile > Tags > Policy > +Add.

-Name: PT\_CAN01

-Beschreibung: Richtlinien-Tag für CAN01-Zweigstelle

Klicken Sie im selben Dialogfeld Add Policy Tag (Richtlinientag hinzufügen) unter WLAN-POLICY MAPS auf +Add (Hinzufügen), und ordnen Sie das zuvor erstellte WLAN-Profil dem

×

Richtlinienprofil zu:

- WLAN-Profil: WP\_Gast
- Richtlinienprofil: PP\_Gast

| Add Policy Tag   |                      |                                    | ×                   |
|------------------|----------------------|------------------------------------|---------------------|
| Name*            | PT_CAN01             |                                    |                     |
| Description      | Policy Tag for CAN01 |                                    |                     |
| VIAN-POLICY      | ′ Maps: 0            |                                    |                     |
| + Add X Dele     | te                   |                                    |                     |
| WLAN Profile     |                      | <ul> <li>Policy Profile</li> </ul> | <b>v</b> .          |
| ⊲ ⊲ 0 ⊳ ⊳        | 10 🔹 items per page  |                                    | No items to display |
| Map WLAN and Pol | icy                  |                                    |                     |
| WLAN Profile*    | WP_Guest             | Policy Profile*                    | PP_Guest            |
|                  | ×                    | <b>~</b>                           |                     |
| RLAN-POLICY      | Maps: 0              |                                    |                     |
| Cancel           |                      |                                    | Apply to Device     |

### C9800 - AP-Beitrittsprofil

Navigieren Sie in der C9800 WLC-GUI zu Konfiguration > Tags & Profile > AP Join > +Add.

-Name: Außenstellen-AP-Profil

- NTP-Server: 10.0.10.4 (siehe Topologiediagramm der Übungseinheit). Dies ist der NTP-Server, der von den Access Points in der Außenstelle für die Synchronisierung verwendet wird.

| Add AP Jo | oin Profile  |              |         |            |     |         |           |                                                                                                    | ×               |
|-----------|--------------|--------------|---------|------------|-----|---------|-----------|----------------------------------------------------------------------------------------------------|-----------------|
| General   | Client       | CAPWAP       | AP      | Management | Sec | urity   | ICap      | QoS                                                                                                    |                 |
| Name*     |              | Branch       | _AP_Pro | ofile      |     | Office  | Extend A  | P Configuration                                                                                                    | on              |
| Descrip   | otion        | Branch       | AP Join | Profile    |     | Local   | Access    | ~                                                                                                    |                 |
| LED Sta   | ate          | $\checkmark$ |         |            |     | Link Ei | ncryption | <ul> <li>Image: A start of the start of the start of</li></ul> |                 |
| LAG M     | ode          |              |         |            |     | Rogue   | Detection |                                                                                                    |                 |
| NTP Se    | erver        | 10.0.1       | 0.4     |            |     |         |           |                                                                                                    |                 |
| GAS AI    | P Rate Limit |              |         |            |     |         |           |                                                                                                    |                 |
| Apphos    | st           |              |         |            |     |         |           |                                                                                                    |                 |
|           |              |              |         |            |     |         |           |                                                                                                    |                 |
| Cancel    | I            |              |         |            |     |         |           |                                                                                                    | Apply to Device |

### C9800 - Flex Profile

Die Profile und Tags sind modular und können für mehrere Standorte wiederverwendet werden.

Bei einer FlexConnect-Bereitstellung können Sie dasselbe Flex-Profil wiederverwenden, wenn in allen Zweigstellen dieselben VLAN-IDs verwendet werden.

Schritt 1: Navigieren Sie auf einer C9800 WLC-GUI zu **Configuration > Tags & Profiles > Flex >** +Add.

-Name: FP\_Außenstelle

- Native VLAN-ID: 10 (nur erforderlich, wenn Sie über ein natives VLAN verfügen, das nicht der Standardeinstellung entspricht und über eine AP-Verwaltungsschnittstelle verfügen soll)

| Add Flex Profile         |                       |                         |                  | ×               |
|--------------------------|-----------------------|-------------------------|------------------|-----------------|
| General Local Authentica | tion Policy ACL VL    | AN Umbrella             |                  |                 |
| Name*                    | FP_Branch             | Fallback Radio Shut     |                  |                 |
| Description              | Branch Flex Profile   | Flex Resilient          |                  |                 |
| Native VLAN ID           | 10                    | ARP Caching             |                  |                 |
| HTTP Proxy Port          | 0                     | Efficient Image Upgrade |                  |                 |
| HTTP-Proxy IP Address    | 0.0.0.0               | OfficeExtend AP         |                  |                 |
| CTS Policy               |                       | Join Minimum Latency    |                  |                 |
| Inline Tagging           |                       | IP Overlap              |                  |                 |
| SGACL Enforcement        |                       | mDNS Flex Profile       | Search or Select |                 |
| CTS Profile Name         | default-sxp-profile x |                         |                  |                 |
| Cancel                   |                       |                         |                  | Apply to Device |

Navigieren Sie im selben Dialogfeld **Flex-Profil hinzufügen** zur Registerkarte **Richtlinien-ACL**, und klicken Sie auf **+Hinzufügen**.

- ACL-Name: CAPTIVE\_PORTAL\_REDIRECT
- Zentrale Webauthentifizierung: Aktiviert

Bei einer Flexconnect-Bereitstellung wird erwartet, dass jeder verwaltete Access Point die Umleitungszugriffskontrollliste lokal herunterlädt, während die Umleitung am Access Point und nicht am C9800 erfolgt.

| Add Flex Profile                                                                                                    | × |
|----------------------------------------------------------------------------------------------------|---|
| General Local Authentication Policy ACL VLAN Umbrella                                                                                                    |   |
| + Add × Delete                                                                                                    |   |
| ACL Name  Central Web Auth Filter ACL Name* CAPTIVE_PORTAL_F                                                                                                    |   |
| Image: Image: Image |   |
| Pre Auth URL Filter Search or Select                                                                                                    |   |
| ✓ Save ℃ Cancel                                                                                                    |   |
|                                                                                                    |   |

Navigieren Sie im selben Dialogfeld Add Flex Profile (Flex-Profil hinzufügen) zur Registerkarte VLAN, und klicken Sie auf +Add (siehe Topologiediagramm der Übung).

- VLAN-Name: Gast
- VLAN-ID: 210

| Add Flex Profile                                      | ×    |
|-------------------------------------------------------|------|
| General Local Authentication Policy ACL VLAN Umbrella |      |
| + Add × Delete                                        |      |
| VLAN Name v ID v ACL Name v                           |      |
| data 2 VLAN Name* guest                               |      |
| Image: How How How How How How How How How How        |      |
| 1 - 1 of 1 items ACL Name Select ACL                  |      |
| ✓ Save ⊃ Cancel                                       |      |
| Cancel                                                | vice |

### C9800 - Site-Tag

Navigieren Sie in der GUI des 9800 WLC zu Configuration > Tags & Profiles > Tags > Site > Add.

**Anmerkung:** Erstellen Sie für jeden Remote-Standort ein eindeutiges Site-Tag, das die beiden Wireless-SSIDs wie beschrieben unterstützt.

Es gibt eine 1-1-Zuordnung zwischen einem geografischen Standort, einer Site-Tag-Nummer und einer Flex Profile-Konfiguration.

Einem Flex Connect-Standort muss ein Flex Connect-Profil zugeordnet sein. Sie können maximal 100 Access Points pro Flex Connect-Standort einrichten.

-Name: ST\_CAN01

- Zugangsprofil: Außenstellen-AP-Profil
- Flex Profile: FP\_Außenstelle
- Lokalen Standort aktivieren: Deaktiviert

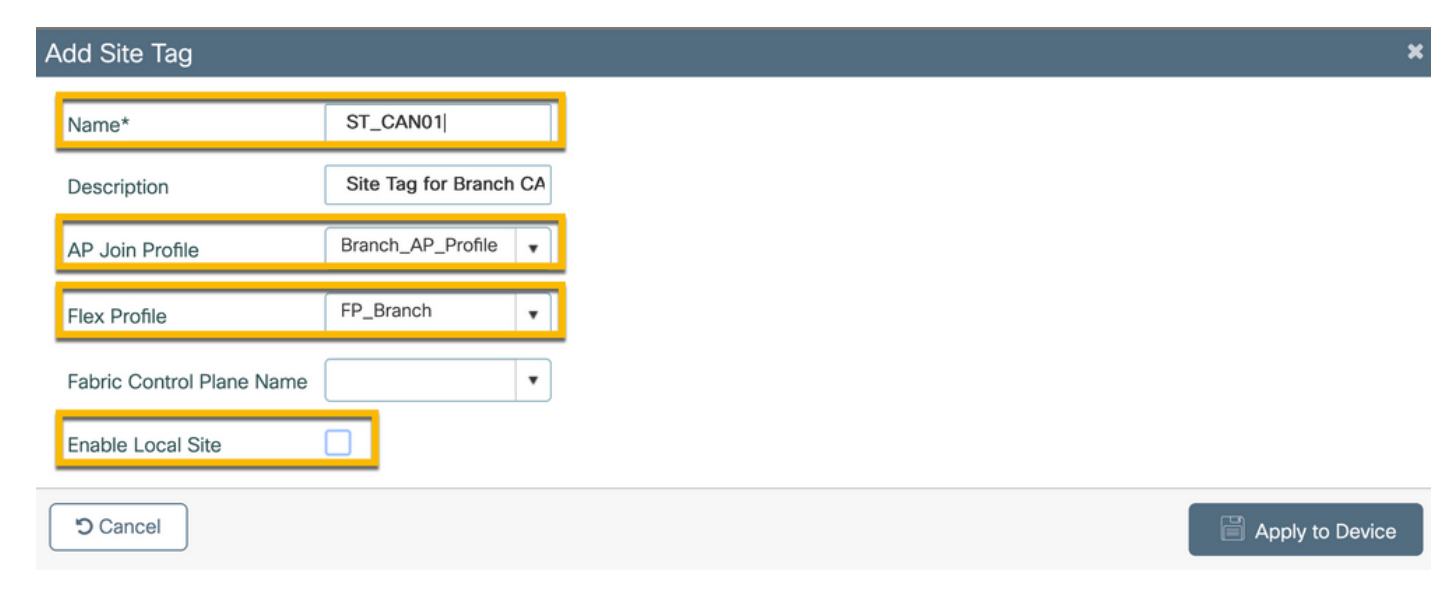

Navigieren Sie in der GUI des 9800 WLC zu Configuration > Tags & Profiles > Tags > RF > Add.

-Name: Zweigstelle\_RF

- 5-GHz-Band-Funkfrequenzprofil: Typical\_Client\_Density\_5gh (systemdefinierte Option)
- 2,4-GHz-Band-RF-Profil: Typical\_Client\_Density\_2gh (systemdefinierte Option)

| Add RF Tag              |                       | ×               |
|-------------------------|-----------------------|-----------------|
| Name*                   | Branch_RF             |                 |
| Description             | Typical Branch RF     |                 |
| 5 GHz Band RF Profile   | Client_Density_rf_5gh |                 |
| 2.4 GHz Band RF Profile | Typical_Client_Densi  |                 |
| Cancel                  |                       | Apply to Device |

C9800 - Zuweisen von Tags zu AP

Es stehen zwei Optionen zur Verfügung, um definierten Tags einzelnen APs in der Bereitstellung zuzuweisen:

 Namensbasierte Zuweisung des Access Points, bei der reguläre Ausdrücke verwendet werden, die mit Mustern im Feld "AP-Name" übereinstimmen (Konfigurieren > Tags & Profile > Tags > AP
 > Filter)

- Adressbasierte Zuweisung von AP-Ethernet-MACs (**Konfigurieren > Tags & Profile > Tags > AP** > **Statisch**)

In der Produktionsbereitstellung mit DNA Center wird dringend empfohlen, entweder DNAC- und AP PNP-Workflow oder eine statische CSV-Upload-Methode (Comma-Separated Values) zu verwenden, die in 9800 verfügbar ist, um eine manuelle Zuweisung pro AP zu vermeiden. Navigieren Sie zu **Configure > Tags & Profiles > Tags > AP > Static > Add** (Beachten Sie die Option **Upload File**).

- AP-MAC-Adresse: <AP\_ETHERNET\_MAC>
- Policy-Tag-Name: PT\_CAN01
- Site-Tag-Name: ST\_CAN01
- RF-Tag-Name: Zweigstelle\_RF

Anmerkung: Ab Cisco IOS®-XE 17.3.4c gelten maximal 1.000 reguläre Ausdrücke pro Controller-Begrenzung. Wenn die Anzahl der Standorte in der Bereitstellung diese Anzahl

überschreitet, muss die statische Zuweisung pro MAC genutzt werden.

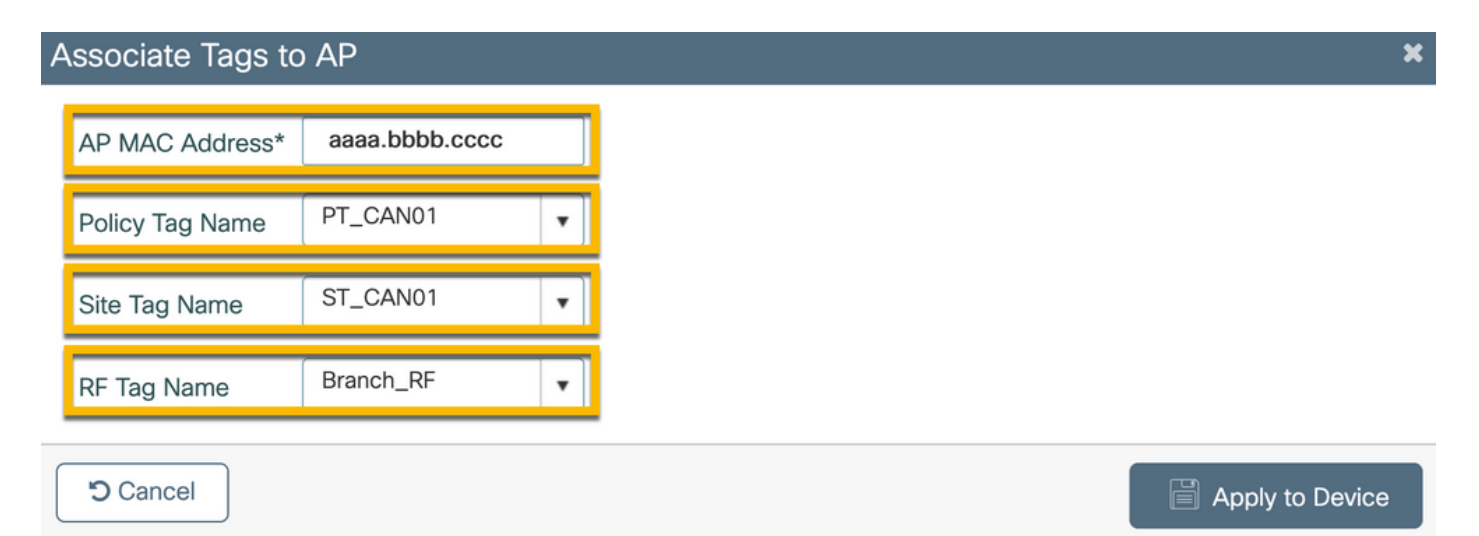

Anmerkung: Alternativ können Sie zur Verwendung der auf dem AP-Namensregex basierenden Tag-Zuweisungsmethode zu Configure > Tags & Profiles > Tags > AP > Filter > Add navigieren.

#### -Name: BR\_CAN01

- AP-Namensregex: BR-CAN01-.(7) (Diese Regel entspricht der AP-Namenskonvention innerhalb der Organisation. In diesem Beispiel werden die Tags APs zugewiesen, die über ein Feld "AP Name" mit dem Zusatz "BR\_CAN01-" verfügen, gefolgt von sieben Zeichen.)

-Priorität: 1

- Policy-Tag-Name: PT\_CAN01 (wie definiert)
- Site-Tag-Name: ST\_CAN01
- RF-Tag-Name: Zweigstelle\_RF

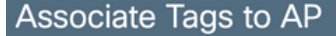

A Rule "BR-CAN01" has this priority. Assigning it to the current rule will swap the priorites.

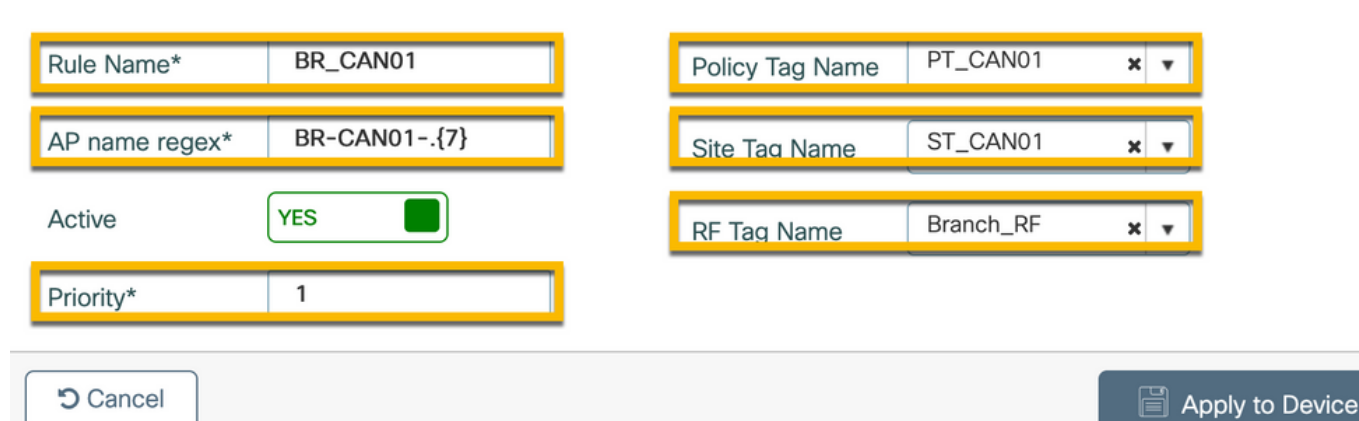

×

## Aruba CPPM-Instanz konfigurieren

Wenden Sie sich für produktions-/Best Practices-basierte Aruba CPPM-Konfigurationen an Ihre lokale HPE Aruba SE-Ressource.

### Aruba ClearPass Server - Erstkonfiguration

Aruba ClearPass wird mithilfe der OVF-Vorlage (Open Virtualization Format) auf dem ESXi <> -Server bereitgestellt, der die folgenden Ressourcen zuweist:

- Zwei reservierte virtuelle CPUs
- 6 GB RAM
- 80 GB Festplatte (muss manuell nach der anfänglichen VM-Bereitstellung hinzugefügt werden, bevor der Computer eingeschaltet wird)

### Lizenzen beantragen

Wenden Sie die Plattformlizenz an über: Administration > Server Manager > Licensing (Verwaltung > Server-Manager > Lizenzierung). Hinzufügen von Plattform-, Zugangs- und Onboard-Lizenzen.

### Hostname des Servers

Navigieren Sie zu **Administration > Server Manager > Server Configuration,** und wählen Sie den neu bereitgestellten CPPM-Server aus.

- Hostname: Cppm
- FQDN: cppm.example.com
- Überprüfen der IP-Adressierung und des DNS des Management-Ports

#### Server Configuration - cppm (10.85.54.98)

| System Services Control         | Service  | Parameters    | System Monitoring     | Network         | FIPS      |                                  |           |
|---------------------------------|----------|---------------|-----------------------|-----------------|-----------|----------------------------------|-----------|
| Hostname:                       |          | cppm          |                       |                 |           |                                  |           |
| FQDN:                           |          | cppm.example. | .com                  |                 |           |                                  |           |
| Policy Manager Zone:            |          | default       | <b>v</b> ]            |                 |           |                                  | Manage F  |
| Enable Performance Monitoring [ | Display: | 🗹 Enable this | server for performan  | ce monitoring   | display   |                                  |           |
| Insight Setting:                |          | 🗹 Enable Insi | ght 🔽 E               | nable as Insigh | nt Master | Current Master:cppm(10.85.54.98) |           |
| Enable Ingress Events Processin | g:       | 🗌 Enable Ingr | ress Events processin | g on this serve | er        |                                  |           |
| Master Server in Zone:          |          | Primary maste | ar v                  |                 |           |                                  |           |
| Span Port:                      |          | None          | ~                     |                 |           |                                  |           |
|                                 |          |               | IP                    | v4              | _         | IPv6                             | Action    |
|                                 | IP Addr  | ess           | 10                    | .85.54.98       |           |                                  |           |
| Management Port                 | Subnet   | Mask          | 25                    | 5.255.255.224   |           |                                  | Configure |
|                                 | Default  | Gateway       | 10                    | 85.54.97        |           |                                  |           |
|                                 | IP Addr  | ess           |                       |                 |           |                                  |           |
| Data/External Port              | Subnet   | Mask          |                       |                 |           |                                  | Configure |
|                                 | Default  | Gateway       |                       |                 |           |                                  |           |
|                                 | Primary  | r             | 10                    | .85.54.122      |           |                                  |           |
| DNS Settings                    | Seconda  | ary           |                       |                 |           |                                  | Configure |
| Did Settings                    | Tertiary |               |                       |                 |           |                                  | Conngule  |
|                                 | DNS Ca   | ching         | Dis                   | abled           |           |                                  |           |

### CPPM-Webserverzertifikat (HTTPS) generieren

Dieses Zertifikat wird verwendet, wenn die Seite des ClearPass-Gastportals über HTTPS für Gastclients angezeigt wird, die eine Verbindung mit dem Gast-Wi-Fi in der Außenstelle herstellen.

Schritt 1: Laden Sie das CA Pub Chain-Zertifikat hoch.

Navigieren Sie zu Administration > Certificates > Trust List > Add.

- Verwendung: Andere aktivieren

| Subject DN:          |                                        |
|----------------------|----------------------------------------|
| Issuer DN:           |                                        |
| Issue Date/Time:     | Dec 23, 2020 16:55:10 EST              |
| Expiry Date/Time:    | Dec 24, 2025 17:05:10 EST              |
| Validity Status:     | Valid                                  |
| Signature Algorithm: | SHA256WithRSAEncryption                |
| Public Key Format:   | X.509                                  |
| Serial Number:       | 86452691282006080280068723651711271611 |
| Enabled:             | true                                   |
| Usage:               | 🗹 EAP 🗹 RadSec 🗹 Database 🔽 Others     |
|                      | Update Disable Export Close            |

Schritt 2: Erstellen einer Zertifikatsignierungsanforderung

Navigieren Sie zu Administration > Certificates > Certificate Store > Server Certificates > Usage: HTTPS-Serverzertifikat.

- Klicken Sie auf die Anforderung zum Erstellen einer Zertifikatssignatur.
- Allgemeine Bezeichnung: CPPM
- Organisation: cppm.example.com

Stellen Sie sicher, dass das SAN-Feld ausgefüllt wird (in SAN sowie IP und anderen FQDNs muss nach Bedarf ein gemeinsamer Name angegeben werden). Format ist DNS: <fqdn2>,IP<ip1>.

#### **Create Certificate Signing Request**

| Common Name (CN):             | cppm                 |
|-------------------------------|----------------------|
| Organization (O):             | Cisco                |
| Organizational Unit (OU):     | Engineering          |
| Location (L):                 | Toronto              |
| State (ST):                   | ON                   |
| Country (C):                  | CA                   |
| Subject Alternate Name (SAN): | DNS:cppm.example.com |
| Private Key Password:         | •••••                |
| Verify Private Key Password:  | •••••                |
| Private Key Type:             | 2048-bit RSA ~       |
| Digest Algorithm:             | SHA-512 ~            |
|                               | Submit               |

Schritt 3: Signieren Sie in der ausgewählten Zertifizierungsstelle die neu generierte CSR für den CPPM HTTPS-Service.

Schritt 4: Navigieren Sie zu Zertifikatvorlage > Webserver > Zertifikat importieren.

- Zertifikatstyp: Serverzertifikat
- Verwendung: HTTP-Serverzertifikat

- Zertifikatsdatei: Durchsuchen und CA-signiertes CPPM HTTPS-Service-Zertifikat auswählen

| Import Certificate |                                              | 8 |
|--------------------|----------------------------------------------|---|
| Certificate Type:  | Server Certificate                           |   |
| Server:            | cppm v                                       |   |
| Usage:             | HTTPS Server Certificate                     |   |
| Upload Method:     | Upload Certificate and Use Saved Private Key |   |
| Certificate File:  | Browse No file selected.                     |   |
|                    | Import Cancel                                |   |

### Definieren des C9800 WLC als Netzwerkgerät

Navigieren Sie zu Konfiguration > Netzwerk > Geräte > Hinzufügen.

8

-Name: WLC\_9800 Zweigstelle

- IP- oder Subnetzadresse: 10.85.54.99 (siehe Topologiediagramm der Übungseinheit)
- RADIUS Shared Cisco: <WLC RADIUS-Kennwort>
- Name des Anbieters: Cisco
- Aktivieren Sie die dynamische RADIUS-Autorisierung: 1700

| dd Device                            |                                    |                   |               |           |            |              |
|--------------------------------------|------------------------------------|-------------------|---------------|-----------|------------|--------------|
| Device SNMP Read Settings SN         | MP Write Settings CLI Setting      | gs OnConr         | nect Enforcem | nent A    | ttributes  |              |
| Name:                                | WLC_9800_Branch                    |                   |               |           |            |              |
| IP or Subnet Address:                | 10.85.54.99                        | (e.g., 192.16     | 8.1.10 or 192 | 2.168.1.1 | /24 or 192 | 2.168.1.1-20 |
| Description:                         | Cisco 9800 <u>WLC</u> for Branch ( | Guest <u>Wifi</u> |               |           |            |              |
| RADIUS Shared Secret:                |                                    |                   | Verify:       |           | •••        |              |
| TACACS+ Shared Secret:               |                                    |                   | Verify:       |           |            |              |
| Vendor Name:                         | Cisco                              |                   |               |           |            |              |
| Enable RADIUS Dynamic Authorization: | ✓ Port: 1700                       |                   |               |           |            |              |
| Fachla DadGaar                       |                                    | ,                 |               |           |            |              |

## Gastportalseite und CoA-Timer

Es ist sehr wichtig, während der gesamten Konfiguration die richtigen Timer-Werte einzustellen. Wenn die Timer nicht eingestellt sind, werden Sie wahrscheinlich auf eine zyklische Webportal-Umleitung stoßen, bei der sich der Client nicht im Ausführungszustand befindet. Zeitgeber für:

 Portal Web Login timer: Dieser Timer verzögert die Weiterleitungsseite, bevor der Zugriff auf die Gastportalseite möglich ist, um den CPPM-Dienst über den Statusübergang zu informieren, das benutzerdefinierte Endpoint-Attribut "Allow-Guest-Internet" zu registrieren und den CoA-Prozess von CPPM zu WLC auszulösen. Navigieren Sie zu Gast > Konfiguration > Seiten > Webanmeldungen.

- Name des Gastportals auswählen: Registrierung anonymer Gäste im Labor (die Konfiguration dieser Seite für das Gastportal wird wie dargestellt detailliert dargestellt)

- Klicken Sie auf Bearbeiten
- Anmeldeverzögerung: 6 Sekunden

\* Login Delay: 6 C The time in seconds to delay while displaying the login message.

• ClearPass CoA-Verzögerungszeitgeber: Dadurch wird die Generierung von CoA-Nachrichten von ClearPass an den WLC verzögert. Dies ist erforderlich, damit CPPM den Status des Client-Endpunkts intern erfolgreich ändern kann, bevor die CoA-Bestätigung (ACK) vom WLC zurückkommt. Labortests zeigen die Antwortzeiten von WLC in Millisekunden. Wenn CPPM

die Aktualisierung der Endpunktattribute nicht abgeschlossen hat, wird die neue RADIUS-Sitzung von WLC mit der Durchsetzungsrichtlinie für den nicht authentifizierten MAB-Dienst abgeglichen, und der Client erhält erneut eine Umleitungsseite. Navigieren Sie zu CPPM > Administration > Server Manager > Server Configuration, und wählen Sie CPPM Server > Service Parameters.

- Verzögerung der RADIUS Dynamic Authorization (DM/CoA) - auf 6 Sekunden eingestellt

| arupa                                                                                                    | ClearPass Policy Ivia                                                     | nager           |  |  |  |
|----------------------------------------------------------------------------------------------------|---------------------------------------------------------------------------|-----------------|--|--|--|
| Dashboard O                                                                                                    | Administration » Server Manager » Server Configuration - cppm             |                 |  |  |  |
| Monitoring O                                                                                                    | Server Configuration - cppm (10.85.54.98)                                 |                 |  |  |  |
| 🖧 Configuration 🔹 💿                                                                                                    |                                                                           |                 |  |  |  |
| 🔐 Administration 📀                                                                                                    |                                                                           |                 |  |  |  |
| - 🥜 ClearPass Portal                                                                                                    |                                                                           |                 |  |  |  |
| Users and Privileges                                                                                                    | System Services Control Service Parameters System Monitoring Network FIPS |                 |  |  |  |
| 🖃 着 Server Manager                                                                                                    |                                                                           |                 |  |  |  |
| - A Server Configuration<br>- A Log Configuration                                                                                                    | Select Service: Async network services v                                  |                 |  |  |  |
|                                                                                                    | Parameter Name                                                            | Parameter Value |  |  |  |
| - Jocal Shared Folders                                                                                                    | Ingress Event                                                             |                 |  |  |  |
| - July Licensing                                                                                                    | Batch Processing Interval                                                 | 30 seconds      |  |  |  |
| - Jevice Insight                                                                                                    | Bach Processing Interval                                                  |                 |  |  |  |
| External Servers                                                                                                    | Command Control                                                           |                 |  |  |  |
| - Description - Description - | RADIUS Dynamic Authorization (DM/CoA) Delay                               | 6 seconds       |  |  |  |
| Ertificates                                                                                                    | Enable SNMP Bounce Action                                                 | FALSE ~         |  |  |  |
| - Je Certificate Store                                                                                                    | Post Auth                                                                 |                 |  |  |  |
| - Ja Trust List                                                                                                    | Number of request processing threads                                      | 20 threads      |  |  |  |
|                                                                                                    | Lazy handler polling frequency                                            | 5 minutes       |  |  |  |
| Agents and Software Undates                                                                                                    | Eager handler polling frequency                                           | 30 seconds      |  |  |  |
| Support                                                                                                    | Connection Timeout                                                        | 10 seconds      |  |  |  |
|                                                                                                    | Palo Alto User Identification Timeout                                     | 45 minutes      |  |  |  |
|                                                                                                    |                                                                           |                 |  |  |  |

## **ClearPass - Gast-CWA-Konfiguration**

Die ClearPass-seitige CWA-Konfiguration besteht aus (3) Servicepunkten/Phasen:

| ClearPass-Komponente   | Servicetyp                               | Zweck                                                                                                    |
|------------------------|------------------------------------------|----------------------------------------------------------------------------------------------------|
| 1. Richtlinien-Manager | Dienst: Mac-Authentifizierung            | Wenn das benutzerdefinierte<br>Attribut <b>Allow-Guest-Internet =</b><br>TRUE lautet, lassen Sie es im<br>Netzwerk zu. Triggern Sie<br>andernfalls <b>Redirect</b> und <b>COA</b> : |
| 2. Gast                | Web-Anmeldungen                          | Anonyme Login-AUP-Seite<br>präsentieren.<br>Nach der Authentifizierung lege<br>Sie das benutzerdefinierte Attr<br>Allow-Guest-Internet = TRUE f                                     |
| 3. Richtlinien-Manager | Dienst: Webbasierte<br>Authentifizierung | Endpunkt auf <b>bekannt</b> aktualisi<br>Legen Sie das benutzerdefinie<br>Attribut <b>Allow-Guest-Internet</b> =<br>TRUE fest.<br><b>Kakao: Erneute Authentifizieru</b>             |

### Metadatenattribut für ClearPass-Endpunkt: Gast-Internet zulassen

Erstellen Sie ein Metadatenattribut vom Typ Boolean, um den Zustand des Gastendpunkts zu verfolgen, während der Client zwischen dem Zustand 'Webauth Pending' und dem Zustand 'Run' wechselt:

- Für neue Gäste, die eine Wi-Fi-Verbindung herstellen, ist das Metadaten-Standardattribut Allow-Guest-Internet=false festgelegt. Basierend auf diesem Attribut durchläuft die Client-Authentifizierung den MAB-Dienst.

- Wenn Sie auf die Schaltfläche "AUP Accept" (AUP akzeptieren) klicken, wird das Metadatenattribut des Gastclients auf Allow-Guest-Internet=true aktualisiert. Nachfolgende MAB-Datei, die auf diesem Attribut auf True festgelegt ist, ermöglicht den nicht umgeleiteten Zugriff auf das Internet.

Navigieren Sie zu ClearPass > Configuration > Endpoints, wählen Sie einen beliebigen Endpunkt aus der Liste aus, klicken Sie auf die Registerkarte **Attributes**, fügen Sie **Allow-Guest-Internet** mit dem Wert **false** und **Save hinzu**.

**Anmerkung:** Sie können denselben Endpunkt bearbeiten und dieses Attribut direkt danach löschen. In diesem Schritt wird lediglich ein Feld in der Endpunktmetadaten-Datenbank erstellt, das in Richtlinien verwendet werden kann.

| Edit | : Endpoint           |         | 8        |
|------|----------------------|---------|----------|
| E    | Indpoint Attributes  |         |          |
| 17   |                      |         |          |
|      | Attribute            | Value   |          |
| 1.   | Allow-Guest-Internet | = false | <u> </u> |
| 2.   | Click to add         |         |          |

### Konfiguration der ClearPass-Richtlinie zur erneuten Authentifizierung

Erstellen Sie ein Durchsetzungsprofil, das dem Gast-Client zugewiesen wird, sobald der Client auf der Seite des Gastportals AUP akzeptiert.

Navigieren Sie zu ClearPass > Configuration > Profiles > Add.

- Vorlage: RADIUS - dynamische Autorisierung

-Name: Cisco\_WLC\_Gast\_COA

# **Enforcement Profiles**

| Profile            | Attributes | Summary                      |                                                             |  |
|--------------------|------------|------------------------------|-------------------------------------------------------------|--|
| Template:          |            | RADIUS Dynamic Authorization | ~                                                           |  |
| Name:              |            | Cisco_WLC_Guest_COA          |                                                             |  |
| Description        | n:         |                              | //.                                                         |  |
| Type:              |            | RADIUS_CoA                   |                                                             |  |
| Action:            |            | Accept O Reject O Drop       |                                                             |  |
| Device Group List: |            |                              | Remove                                                      |  |
|                    |            |                              | View Details                                                |  |
|                    |            |                              | Modify                                                      |  |
|                    |            | Select v                     | )                                                           |  |
| Radius:IETI        | F          | Anrufende Station-ID         | %{Radius:IETF:Calling-Station                               |  |
| Radius:Cisc        | со         | Cisco AVPair                 | Subscriber:command=reauthe<br>eren                          |  |
| Radius:Cisc        | 0          | Cisco AVPair                 | %{Radius:Cisco:Cisco-<br>AVPair:Subscriber:Audit-Ses<br>ID} |  |
| Radius:Cisc        | 0          | Cisco AVPair                 | Teilnehmer:reAuthenticate-<br>type=last-type=last           |  |

### Konfiguration des Durchsetzungsprofils für die ClearPass-Gastportal-Umleitung

Erstellen Sie ein Durchsetzungsprofil, das in der anfänglichen MAB-Phase auf Guest angewendet wird, wenn die MAC-Adresse in der CPPM-Endpunktdatenbank nicht gefunden wird und Allow-Guest-Internet auf "**true"** festgelegt ist.

Dies veranlasst den 9800 WLC, den Guest Client zur externen Authentifizierung an das CPPM-Gastportal umzuleiten.

Navigieren Sie zu ClearPass > Enforcement > Profiles > Add.

-Name: Cisco\_Portal\_Weiterleitung

-Typ: RADIUS

-Aktion: Akzeptieren

# **Enforcement Profiles**

| Profile     | Attributes | Summary                  |              |
|-------------|------------|--------------------------|--------------|
| Template:   |            | Aruba RADIUS Enforcement | ~            |
| Name:       |            | Cisco_Portal_Redirect    |              |
| Description | :          |                          |              |
| Гуре:       |            | RADIUS                   |              |
| Action:     |            | 💿 Accept 🔘 Reject 🔘 Drop |              |
| Device Gro  | up List:   |                          | Remove       |
|             |            |                          | View Details |
|             |            |                          | Modify       |
|             |            | Select                   | $\cdot$      |

Durchsetzungsprofil für ClearPass-Umleitung

Konfigurieren Sie im selben Dialog auf der Registerkarte Attribute zwei Attribute gemäß diesem Bild:

Enforcement Profiles - Cisco\_Portal\_Redirect

| S  | ummary Profile | Attributes   |                                                                                                    |    |
|----|----------------|--------------|----------------------------------------------------------------------------------------------------|----|
|    | Туре           | Name         | Value                                                                                                    |    |
| 1. | Radius:Cisco   | Cisco-AVPair | = url-redirect-acl=CAPTIVE_PORTAL_REDIRECT                                                                                                    | 6  |
| 2. | Radius:Cisco   | Cisco-AVPair | url-redirect=https://cppm.example.com/guest/iaccept.php?cmd-<br>login&mac=%{Connection:Client-Mac-Address-Hyphen}&switchip=%<br>{Radius:IETF:NAS-IP-Address} | 60 |

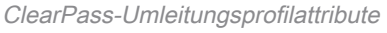

Das Attribut **url-redirect-acl** wird auf **CAPTIVE-PORTAL-REDIRECT** festgelegt, d. h. auf den Namen der auf C9800 erstellten ACL.

**Anmerkung:** In der RADIUS-Meldung wird nur der Verweis auf die ACL übergeben, nicht der ACL-Inhalt. Es ist wichtig, dass der Name der auf dem 9800 WLC erstellten ACL genau dem Wert dieses RADIUS-Attributs entspricht, wie dargestellt.

Das url-redirect-Attribut besteht aus mehreren Parametern:

- Die Ziel-URL, unter der das Gastportal gehostet wird: https://cppm.example.com/guest/iaccept.php
- Gast-Client-MAC, Makro %{Connection:Client-Mac-Address-Hyphen}
- Authentikator-IP (9800 WLC löst die Umleitung aus), Makro %{Radius:IETF:NAS-IP-Adresse}
  cmd-login-Aktion

Die URL der ClearPass Guest Web-Anmeldeseite wird angezeigt, wenn Sie zu **CPPM > Gast > Konfiguration > Seiten > Web-Anmeldungen > Bearbeiten** navigieren.

In diesem Beispiel wird der Seitenname des Gastportals in CPPM als iaccept definiert.

Anmerkung: Die Konfigurationsschritte für die Seite "Guest Portal" werden wie beschrieben ausgeführt.

| aruba                                    |                                    | (                                                                                                    |
|------------------------------------------|------------------------------------|----------------------------------------------------------------------------------------------------|
| Guest O<br>Devices O<br>Onboard O        | Home » Configuration Web Login (La | n » Pages » Web Logins<br>b Anonynous Guest Regist                                                               |
| Configuration                            | Use this form to make              | e changes to the Web Login <b>Lab Anon</b> y                                                                     |
| ⊕ 🥶 Content Manager<br>— 🕰 Guest Manager | * Name:                            | Lab Anonynous Guest Registration<br>Enter a name for this web login page.                                        |
| Hotspot Manager     Pages     Fielde     | Page Name:                         | iaccept           Enter a page name for this web login.           The web login will be accessible from "/guest/ |
|                                          | Description:                       | Comments or descriptive text about the web I                                                                     |
| Web Logins                               | * Vendor Settings:                 | Aruba Networks<br>Select a predefined group of settings suitable                                                 |

Anmerkung: Für Cisco Geräte wird normalerweise audit\_session\_id verwendet, was jedoch von anderen Anbietern nicht unterstützt wird.

### Konfiguration des Durchsetzungsprofils für ClearPass-Metadaten

Konfigurieren Sie das Durchsetzungsprofil, um das Metadatenattribut des Endpunkts zu aktualisieren, das für die Statusübergangsverfolgung durch CPPM verwendet wird.

Dieses Profil wird auf den Eintrag "Guest Client MAC Address" in der Endpunktdatenbank angewendet und setzt das Argument "**Allow-Guest-Internet"** auf "**true**".

Navigieren Sie zu ClearPass > Enforcement > Profiles > Add.

- Vorlage: Durchsetzung der ClearPass-Entitätsaktualisierung

-Typ: Nachauthentifizierung

# **Enforcement Profiles**

| Profile     | Attributes | Summary                                    |
|-------------|------------|--------------------------------------------|
| Template:   |            | ClearPass Entity Update Enforcement        |
| Name:       |            | Make-Cisco-Guest-Valid                     |
| Descriptior | 1:         |                                            |
| Туре:       |            | Post_Authentication                        |
| Action:     |            | Accept O Reject O Drop                     |
| Device Gro  | oup List:  | Remove         View Details         Modify |

Im selben Dialog befindet sich die Registerkarte Attribute.

-Typ: Endpunkt

-Name: Gast-Internet zulassen

**Anmerkung:** Damit dieser Name im Dropdown-Menü angezeigt wird, müssen Sie dieses Feld für mindestens einen Endpunkt manuell definieren, wie unter Schritte beschrieben.

#### -Wert: wahr

| Cor | Configuration » Enforcement » Profiles » Add Enforcement Profile |         |                              |             |             |
|-----|------------------------------------------------------------------|---------|------------------------------|-------------|-------------|
| Er  | Enforcement Profiles                                             |         |                              |             |             |
| Р   | rofile Attributes                                                | Summary |                              |             |             |
|     |                                                                  |         |                              |             |             |
|     | Туре                                                             |         | Name                         | Va          | lue         |
| 1.  | Type<br>Endpoint                                                 | -       | Name<br>Allow-Guest-Internet | Va<br>= tru | lue<br>ie 💌 |

### Richtlinienkonfiguration für die Durchsetzungsrichtlinie für den Gastzugriff mit ClearPass

Navigieren Sie zu ClearPass > Enforcement > Policies > Add.

-Name: WLC Cisco Gastzugriff

- Durchsetzungstyp: RADIUS
- Standardprofil: Cisco\_Portal\_Weiterleitung

Configuration » Enforcement » Policies » Add

| Enforcement       | Polici | es          |                                                              |
|-------------------|--------|-------------|--------------------------------------------------------------|
| Enforcement       | Rules  | Summary     |                                                              |
| Name:             |        | WLC Cisco ( | Guest Allow                                                  |
| Description:      |        |             |                                                              |
|                   |        |             |                                                              |
| Enforcement Type: |        | RADIUS      | TACACS+ 🔿 WEBAUTH (SNMP/Agent/CLI/CoA) 🔿 Application 🔿 Event |
| Default Profile:  |        | Cisco_Porta | al_Redirect View Details Modify                              |

Navigieren Sie im selben Dialogfeld zur Registerkarte **Regeln**, und klicken Sie auf **Regel** hinzufügen.

-Typ: Endpunkt

-Name: Gast-Internet zulassen

- Betreiber: GLEICH
- Wert True
- Profilnamen/Hinzuzufügende Auswahl: [RADIUS] [Zugriffsprofil zulassen]

| Rules Editor |                                 |          |             | 8 |
|--------------|---------------------------------|----------|-------------|---|
|              | Conditio                        | ins      |             |   |
| Match ALL of | he following conditions:        |          |             |   |
| Туре         | Name                            | Operator | Value       |   |
| 1. Endpoi    | t Allow-Guest-Internet 💌 EQ     | UALS 🔹   | true 💌 🖤    |   |
| 2. Click to  | add                             |          |             |   |
|              |                                 |          |             |   |
|              |                                 |          |             |   |
|              |                                 |          |             |   |
|              | Enforcement                     | Profiles |             |   |
| Profile Name | [RADIUS] [Allow Access Profile] |          |             |   |
|              | Move Up ↑                       |          |             |   |
|              | Move Down ↓                     |          |             |   |
|              | Remove                          |          |             |   |
|              | Select to Add                   | ~        |             |   |
| L            |                                 |          |             |   |
|              |                                 |          | Save Cancel |   |

Konfiguration der Durchsetzungsrichtlinie für ClearPass-Gastzugriff nach AUP

Navigieren Sie zu ClearPass > Enforcement > Policies > Add.

-Name: Cisco WLC-Webauthentifizierungs-Durchsetzungsrichtlinie

- Durchsetzungstyp: WEBAUTH (SNMP/Agent/CLI/CoA)
- Standardprofil: [RADIUS\_CoA] Cisco\_Reauthentifizierung\_Sitzung

Configuration » Enforcement » Policies » Add

### **Enforcement Policies**

| Enforcement      | Rules | Summary                                         |
|------------------|-------|-------------------------------------------------|
| Name:            |       | Cisco WLC Webauth Enforcement Policy            |
| Description:     |       |                                                 |
|                  |       |                                                 |
| Enforcement Typ  | e:    | ○ RADIUS ○ TACACS+                              |
| Default Profile: |       | [RADIUS_CoA] Cisco_Reautl ~ View Details Modify |

Navigieren Sie im selben Dialogfeld zu **Regeln > Hinzufügen**.

- Voraussetzungen: Authentifizierung
- -Name: Status
- Betreiber: GLEICH

-Wert: Benutzer

- Profilnamen: <jeweils hinzufügen>:
- [Nach Authentifizierung] [Endpunkt aktualisieren bekannt]
- [Nach der Authentifizierung] [Make-Cisco-Guest-Valid]
- [RADIUS\_CoA] [Cisco\_WLC\_Guest\_COA]

| Rules Editor              |                                               |                      |       |              |
|---------------------------|-----------------------------------------------|----------------------|-------|--------------|
|                           |                                               | Conditions           |       |              |
| Match ALL of the followin | ng conditions:                                |                      |       |              |
| Туре                      | Name                                          | Operator             | Value |              |
| 1. Authentication         | Status                                        | EQUALS               | User  | 6 <u>6</u> 5 |
| 2. Click to add           |                                               |                      |       |              |
|                           |                                               |                      |       |              |
|                           |                                               |                      |       |              |
|                           |                                               |                      |       |              |
|                           |                                               | Enforcement Profiles |       |              |
| Profile Names:            | [Post Authentication] [Update Endpoint Known] |                      |       |              |
|                           | [Post Authentication] Make-Cisco-Guest-Valid  | Move Up ↑            |       |              |
|                           | [RADIUS_CoA] Cisco_WLC_Guest_COA              | Move Down ↓          |       |              |
|                           |                                               | Remove               |       |              |
|                           |                                               |                      |       |              |
|                           | Select to Add                                 | <b>~</b> ]           |       |              |
|                           |                                               |                      |       | Save Cancel  |

Anmerkung: Wenn ein Szenario mit einem ständigen Pseudo-Browser-Popup für die Umleitung durch das Gastportal auftritt, ist dies ein Hinweis darauf, dass entweder die CPPM-Timer angepasst werden müssen oder dass die RADIUS-CoA-Nachrichten nicht ordnungsgemäß zwischen CPPM und dem 9800 WLC ausgetauscht werden. Überprüfen Sie diese Standorte.

- Navigieren Sie zu **CPPM > Monitoring > Live Monitoring > Access Tracker,** und stellen Sie sicher, dass der RADIUS-Protokolleintrag RADIUS-CoA-Details enthält.

- Navigieren Sie auf 9800 WLC zu Troubleshooting > Packet Capture, aktivieren Sie pcap auf der

Schnittstelle, an der das Eintreffen der RADIUS CoA-Pakete erwartet wird, und überprüfen Sie, ob RADIUS CoA-Nachrichten vom CPPM empfangen werden.

### Konfiguration des ClearPass MAB-Authentifizierungsdiensts

Der Dienst wird auf dem AV-Paar Radius abgeglichen: Cisco | CiscoAVPair | cisco-wlan-ssid

Navigieren Sie zu ClearPass > Configuration > Services > Add.

### Registerkarte "Service":

-Name: GuestPortal - Mac-Authentifizierung

-Typ: MAC-Authentifizierung

- Weitere Optionen: Autorisierung auswählen, Endgeräte profilieren

Zuordnungsregel hinzufügen:

-Typ: RADIUS: Cisco

-Name: Cisco AVPair

- Betreiber: GLEICH

-Wert: cisco-wlan-ssid=Gast (Übereinstimmung mit konfiguriertem Gast-SSID-Namen)

Anmerkung: "Guest" ist der Name der vom 9800 WLC übertragenen Guest-SSID.

| Confi | guration » Services » | Add                   |           |                  |              |                  |            |                                 |      |            |   |
|-------|-----------------------|-----------------------|-----------|------------------|--------------|------------------|------------|---------------------------------|------|------------|---|
| Ser   | vices                 |                       |           |                  |              |                  |            |                                 |      |            |   |
| Ser   | vice Authentication   | Authorization         | Roles     | Enforcement      | Profiler     | Summary          |            |                                 |      |            |   |
| Туре: |                       | MAC Authentication    | 1         | v                |              |                  |            |                                 |      |            |   |
| Name  | 2:                    | GuestPortal - Mac A   | uth       |                  |              |                  |            |                                 |      |            |   |
| Desc  | ription:              | MAC-based Authen      | tication  | Service          |              |                  |            |                                 |      |            |   |
| Monit | or Mode:              | Enable to monito      | or networ | k access without | enforcemen   | t                |            |                                 |      |            |   |
| More  | Options:              | Authorization         | Audit E   | nd-hosts 🗹 Pro   | ile Endpoint | s [ ] Accounting | Proxy      |                                 |      |            |   |
|       |                       |                       |           |                  |              | Service          | Rule       |                                 |      |            |   |
| Match | nes 🔘 ANY or 🧿 ALI    | L of the following co | nditions: |                  |              |                  |            |                                 |      |            |   |
|       | Туре                  |                       | Na        | ame              |              |                  | Operator   | Value                           |      |            |   |
| 1.    | Radius:IETF           |                       | NA        | AS-Port-Type     |              |                  | BELONGS_TO | Ethernet (15), Wireless-802.11  | (19) | 0h         | ŝ |
| 2.    | Radius:IETF           |                       | Se        | ervice-Type      |              |                  | BELONGS_TO | Login-User (1), Call-Check (10) | 1    | 6          | ŝ |
| 3.    | Connection            |                       | CI        | ient-Mac-Address |              |                  | EQUALS     | %{Radius:IETF:User-Name}        |      | B          | ŝ |
| 4.    | Radius:Cisco          |                       | Ci        | sco-AVPair       |              |                  | EQUALS     | cisco-wlan-ssid=Guest           |      | 6 <u>0</u> | ÷ |

Wählen Sie im selben Dialogfeld die Registerkarte Authentifizierung.

- Authentifizierungsmethoden: [MAC AUTH] entfernen, [Alle MAC AUTH zulassen] hinzufügen

- Authentifizierungsquellen: [Endpunkte-Repository][Lokale SQL-Datenbank], [Gast-Benutzer-Repository][Lokale SQL-Datenbank]

| aruba                    |                |            |                    | ClearPas             | s Poli      | cy Manag             | er                            |
|--------------------------|----------------|------------|--------------------|----------------------|-------------|----------------------|-------------------------------|
| Dashboard 0              | Configuration  | » Services | » Edit - GuestPort | al - Mac Auth        |             |                      |                               |
| Monitoring O             | Services       | - Guest    | Portal - Mac       | Auth                 |             |                      |                               |
| 🖧 Configuration 📀        | Summary        | Service    | Authentication     | Authorization        | Roles       | Enforcement          | Profiler                      |
| —                        | Authentication | n Methods: | [Allow All MAC A   | .0тнј                |             | Maya Un A            | 1                             |
| Authentication           |                |            |                    |                      |             | Move Down ↓          |                               |
| Sources                  |                |            |                    |                      |             | Remove               |                               |
| - Q Identity             |                |            |                    |                      |             | View Details         |                               |
| - 🛱 Single Sign-On (SSO) |                |            |                    |                      |             | Modify               |                               |
| - 🗘 Local Users          |                |            |                    |                      |             |                      |                               |
| - 🛱 Endpoints            |                |            | Select to Add-     | •                    | ~           |                      |                               |
| - 🛱 Static Host Lists    | Authentication | n Sources: | [Endpoints Repo    | sitory] [Local SQL D | )B]         |                      |                               |
| - 🛱 Roles                |                |            | [Guest User Rep    | ository] [Local SQL  | DB]         | Move Up ↑            |                               |
| - 🛱 Role Mappings        |                |            |                    |                      |             | Move Down ↓          |                               |
| ±- 🕆 Posture             |                |            |                    |                      |             | Remove               |                               |
| 🛛 😩 Enforcement          |                |            |                    |                      |             | View Details         |                               |
| - 🛱 Policies             |                |            |                    |                      |             | Modify               |                               |
| - 🛱 Profiles             |                |            |                    |                      |             |                      |                               |
| Network                  |                |            | Select to Add-     |                      |             | ~                    |                               |
| - 🛱 Devices              | Strip Usernam  | ne Rules:  | Enable to sp       | ecify a comma-se     | parated lis | st of rules to strip | username prefixes or suffixes |
| - Device Groups          |                |            |                    |                      |             |                      |                               |

### Wählen Sie im selben Dialogfeld die Registerkarte Durchsetzung.

### - Durchsetzungsrichtlinie: WLC Cisco Gastzugriff

Configuration » Services » Add

#### Services

| Service      | Authentication   | Roles        | Enforcement      | Summary         |              |     |
|--------------|------------------|--------------|------------------|-----------------|--------------|-----|
| Use Cached   | Results:         | 🗌 Use cach   | ed Roles and Pos | sture attribute | es from prev | evi |
| Enforcement  | t Policy:        | WLC Cisco    | Guest Allow      | ~]              | Modify       | ]   |
|              |                  |              |                  |                 |              |     |
| Description: |                  | MAB Enfor    | cement Redirect  |                 |              |     |
| Default Prof | ile:             | Cisco_Port   | al_Redirect      |                 |              |     |
| Rules Evalua | ation Algorithm: | first-applic | able             |                 |              |     |
| Cond         | itions           |              |                  |                 |              |     |
| 1. (End      | dpoint:Allow-Gue | est-Internet | EQUALS true)     |                 |              |     |

### Wählen Sie im selben Dialogfeld die Registerkarte Durchsetzung.

Configuration » Services » Add

### Services

| Service     | Authentication | Authorization         | Roles       | Enforcement    | Profiler                | Summary       |  |
|-------------|----------------|-----------------------|-------------|----------------|-------------------------|---------------|--|
| Endpoint Cl | assification:  | Select the classifica | ation(s) af | ter which an a | ction must be<br>Remove | e triggered - |  |
| RADIUS Co   | A Action:      | Cisco_Reauthentica    | te_Sessio   | า              | View Det                | ails Modify   |  |

### Konfiguration des ClearPass-Webauthentifizierungsdiensts

### Navigieren Sie zu ClearPass > Enforcement > Policies > Add.

-Name: Gast\_Portal\_Webauth

-Typ: Webbasierte Authentifizierung

Configuration » Services » Add

## Services

| Ser   | vice    | Authentication | Roles        | Enforcement      | Summary       |                 |
|-------|---------|----------------|--------------|------------------|---------------|-----------------|
| Type: | :       |                | Web-based    | d Authentication |               | ~               |
| Name  | e:      |                | Guest        |                  |               |                 |
| Desc  | ription | :              |              |                  |               | 11.             |
| Monit | or Mo   | de:            | 🗌 Enable to  | o monitor networ | k access with | out enforcement |
| More  | Optior  | ns:            | 🗌 Authoriz   | ation 🗌 Posture  | Compliance    |                 |
|       |         |                |              |                  |               | s               |
| Match | nes ()  | ANY or 🧿 ALL   | of the follo | wing conditions: |               |                 |
|       | Туре    | 2              |              | Na               | ame           |                 |
| 1.    | Host    |                |              | Cł               | neckType      |                 |
| 2.    | Click   | to add         |              |                  |               |                 |

Im selben Dialogfeld wird auf der Registerkarte "**Durchsetzung**" die Richtlinie: Cisco WLC-Webauthentifizierungs-Durchsetzungsrichtlinie

| Configuration » Services » A | dd                       |                       |                         |                                                       |                           |
|------------------------------|--------------------------|-----------------------|-------------------------|-------------------------------------------------------|---------------------------|
| Services                     |                          |                       |                         |                                                       |                           |
| Service Authentication       | Roles Enforcement        | Summary               |                         |                                                       |                           |
| Use Cached Results:          | Use cached Roles and P   | osture attributes fro | n previous sessions     |                                                       |                           |
| Enforcement Policy:          | Cisco WLC Webauth Enford | ement Policy 🗸        | Nodify                  |                                                       | Add New Enforcement Poli  |
|                              |                          |                       | Enforcement Policy Deta | ils                                                   |                           |
| Description:                 |                          |                       |                         |                                                       |                           |
| Default Profile:             | Cisco_Reauthenticate_Se  | ssion                 |                         |                                                       |                           |
| Rules Evaluation Algorithm:  | first-applicable         |                       |                         |                                                       |                           |
| Conditions                   |                          |                       |                         | Enforcement Profiles                                  |                           |
| 1. (Authentication:Stat      | tus EQUALS User)         |                       |                         | [Update Endpoint Known], Make-Cisco-Guest-Valid, Cisc | co_Reauthenticate_Session |

## ClearPass - Webanmeldung

Verwenden Sie für die Seite "Anonymous AUP Guest Portal" einen einzigen Benutzernamen ohne Kennwortfeld.

Für den verwendeten Benutzernamen müssen die folgenden Felder definiert/festgelegt sein:

Benutzername\_Authentifizierung | Benutzername-Authentifizierung: | 1

Um das Feld 'username\_auth' für einen Benutzer festzulegen, muss dieses Feld zuerst im Formular 'Benutzer bearbeiten' verfügbar gemacht werden. Navigieren Sie zu **ClearPass > Guest > Configuration > Pages > Forms,** und wählen Sie **create\_user** form aus.

| aruba                                    | Cle                                                                                         | arPass Guest                     |
|------------------------------------------|---------------------------------------------------------------------------------------------|----------------------------------|
| 🚆 Guest 🛛 0                              | Home » Configuration » Pages » Forms                                                        |                                  |
| 👔 Devices 🔹 📀                            | Customize Forms                                                                             |                                  |
| Configuration                            | Use this list view to customize the forms within the application                            | tion.                            |
| - 🄧 Authentication                       | 🛆 Name                                                                                      | Title                            |
| Content Manager                          | change_expiration<br>Change the expiration time of a single guest account.                  | Change Expiration                |
| Public Files                             | create_multi<br>Create multiple guest accounts.                                             | Create Multiple Guest Accounts   |
| - 🏭 Guest Manager<br>🖅 🌯 Hotspot Manager | create_multi_result<br>Create multiple accounts results page.                               | Create Multiple Accounts Results |
| Pages                                    | Create a single guest account.                                                              | Create New Guest Account         |
|                                          | Edit Fields     Constant Fields     Constant Fields     Constant Fields     Constant Fields | Now Usage 🤯 Translations         |
| Self-Registrations                       | Create single guest account receipt.                                                        | Create New Guest Account Receipt |
| - He Web Logins                          | = quest edit                                                                                |                                  |

Wählen Sie visitor\_name (Zeile 20) aus, und klicken Sie auf Einfügen nach.

Home » Configuration » Pages » Forms

### Customize Form Fields (create\_user)

Use this list view to modify the fields of the form create\_user.

| <b>()</b> Q | uick Help               |          |                    | Preview Form                                              |
|-------------|-------------------------|----------|--------------------|-----------------------------------------------------------|
| A<br>Rank   | Field                   | Туре     | Label              | Description                                               |
| 1           | enabled                 | dropdown | Account Status:    | Select an option for changing the status of this account. |
| 10          | sponsor_name            | text     | Sponsor's Name:    | Name of the person sponsoring this account.               |
| 13          | sponsor_profile_name    | text     | Sponsor's Profile: | Profile of the person sponsoring this account.            |
| 15          | sponsor_email           | text     | Sponsor's Email:   | Email of the person sponsoring this account.              |
| 20          | visitor_name            | text     | Guest's Name:      | Name of the guest.                                        |
| 子 E         | dit   🌆 Edit Base Field | 😵 Remove | 峇 Insert Before 🕞  | Insert After X Disable Field                              |

### Customize Form Field (new)

Use this form to add a new field to the form create\_user.

|                                                    | Form Field Editor                                                                                                    |
|----------------------------------------------------|----------------------------------------------------------------------------------------------------|
| * Field Name:                                      | select the field definition to attach to the form.                                                                                                    |
| Form Display Prope<br>These properties control the | user interface displayed for this field.                                                                                                    |
| Field:                                             | Enable this field When checked, the field will be included as part of the form.                                                                                                    |
| * Rank:                                            | 22<br>Number indicating the relative ordering of user interface fields, which are displayed in order of increasing rank.                                                                                                    |
| * User Interface:                                  | No user interface   Revert  Revert  Re |
| Form Validation Pro                                | the value of this field is checked.                                                                                                    |
| Field Required:                                    | Field value must be supplied<br>Select this option if the field cannot be omitted or left blank.                                                                                                    |
| Initial Value:                                     | Revert Control of the form is first displayed.                                                                                                    |
| * Validator:                                       | IsValidBool   The function used to validate the contents of a field.                                                                                                    |
| Validator Param:                                   | (None)  V Optional name of field whose value will be supplied as the argument to a validator.                                                                                                    |
| Validator Argument:                                |                                                                                                    |
| Validation Error:                                  | The error message to display if the field's value fails validation and the validator does not return an error message directly.                                                                                                    |

Erstellen Sie nun den Benutzernamen, der hinter der Seite des AUP-Gastportals verwendet werden soll.

Navigieren Sie zu CPPM > Gast > Gast > Konten verwalten > Erstellen.

- Gastname: GastWiFi
- Name des Unternehmens: Cisco
- E-Mail-Adresse: guest@example.com

- Benutzername-Authentifizierung: Gastzugriff nur unter Verwendung des Benutzernamens erlauben: Aktiviert

- Kontoaktivierung: Jetzt
- Kontoablauf: Das Konto läuft nicht ab.
- Nutzungsbedingungen: Ich bin der Sponsor: Aktiviert

# Create Guest Account

New guest account being created by admin.

|                          | Create New Guest Account                                                                                                    |
|--------------------------|----------------------------------------------------------------------------------------------------|
| * Guest's Name:          | GuestWiFi<br>Name of the guest.                                                                                                    |
| * Company Name:          | Cisco<br>Company name of the guest.                                                                                                   |
| * Email Address:         | guest@example.com<br>The guest's email address. This will become their username to log into the network.                              |
| Username Authentication: | Allow guest access using their username only<br>Guests will require the login screen setup for username-based authentication as well. |
| Account Activation:      | Now  Select an option for changing the activation time of this account.                                                               |
| Account Expiration:      | Account will not expire <ul> <li>Select an option for changing the expiration time of this account.</li> </ul>                        |
| * Account Role:          | [Guest]  V Role to assign to this account.                                                                                            |
| Password:                | 281355                                                                                                    |
| Notes:                   |                                                                                                    |
| * Terms of Use:          | I am the sponsor of this account and accept the terms of use                                                                          |
|                          | Create                                                                                                    |

Web-Anmeldeformular erstellen. Navigieren Sie zu CPPM > Gast > Konfiguration > Web-Anmeldungen.

Endpunktattribute im Abschnitt "Nach der Authentifizierung":

Benutzername | Benutzername Besuchername | Besuchername cn | Besuchername Besucher\_Telefon | Besuchertelefon E-Mail | E-Mail Post | E-Mail Name des Sponsors | Name des Sponsors Sponsor-E-Mail | Sponsor-E-Mail **Gast-Internet zulassen | wahr** 

| ruba                              |                                                    | ClearPass Guest                                                                                                    |
|-----------------------------------|----------------------------------------------------|----------------------------------------------------------------------------------------------------|
| Guest 0                           |                                                    | Web Lagin Editor                                                                                                    |
| Dabcard 0                         | * Name:                                            | Inter a name for this web login plage.                                                                                                    |
| enfiguration 0                    | Page Name:                                         | The end logs value for the web logic.<br>The end logic value for the web logic.                                                                                                    |
| Authentication<br>Content Hanaper |                                                    |                                                                                                    |
| Private Files                     | Description:                                       |                                                                                                    |
| Guest Manager                     | E Marster C. M.                                    | Carevrents ar anaroptive leaf aloud the web legits.<br>Vendra Nativarka                                                                                                    |
| Hotspet Manager                   | - vendor Settings:                                 |                                                                                                    |
| Pages                             | Legin Method:                                      | anver enabled — Change of automatics (etc. to in) sets a cardoon (etc.)                                                                                                    |
| Torms                             | Page Redirect                                      | server-initialed regime require the user's rect accreate to be available, usually more the captive pontal memory precise.                                                                                                    |
| List Views     Self-Report atlans | Dytons for specifying pa                           | Connections parced in the Instal redunct.                                                                                                    |
| Web Logins                        | Becarity Hash:                                     | Belant Mar lavel of developing in apply in UKA parameters passed in the enh logic page.<br>See this optime to detect when UKA parameters have been modified by the way, for example their NAC address.                                                                                                    |
| Receipts                          | Login Form                                         | a laboration and excited of the lasts from                                                                                                    |
| SHS Services                      |                                                    | Anarymeus - De not require a username or password                                                                                                    |
| Translations                      | Autoritation                                       | Second the submethic short requirements.<br>Access Carlo requires a single code supermethic to be enforced.<br>Economics a bindle from second bindle but for service as a function A new apartities accesses to new deal                                                                                                    |
|                                   |                                                    | Actor is pimilar to anonymous but the page is extransionly submitted.<br>Access Cade and Anonymous require the account to have the Username Authentication Field set.                                                                                                    |
|                                   | Auto-Generate:                                     | Oreste a new anonymous assault     The second will be control where a new part of a second will be control where a new part of a second will be                                                                                                    |
|                                   |                                                    | Inter a value for Womyneux Deer to use a specific username, or have been to randomly generate a username.                                                                                                    |
|                                   | * Ananymous Users                                  | Addressed in a consysteme addressing in a constraint of the constraint of the constr |
|                                   |                                                    | It is reconversely in hormone the account Taxation Unit to the number of panels pay with its support.                                                                                                    |
|                                   | Prevent CNH:                                       | Enable bypassing the Apple Captive Network Assistant     The Apple Captive Network Assistant (DHV) is the pop-up browser shown when joining a network that has a captive portai.                                                                                                    |
| ministration 0.                   | Color Cont                                         | Soot that this option may not work with all vendors, depending on how the captive pertail is implemented.                                                                                                    |
|                                   | watom Form:                                        | 2' selected, you must supply you not KTN, login form in the Header or Fuster KTNL areas.                                                                                                    |
|                                   | Custore Labels:                                    | In service can be determined on one or an interacting and<br>a set of the service of the set of the set of error messages for the current legis form.                                                                                                    |
|                                   | * Pre-Auth Orack:                                  | Lacal — match a local account v<br>Select how the username and password sheald be checked before proceeding to the MM authentication.                                                                                                    |
|                                   | Pre-Auth Error                                     | The facil to diable if the usersame and assessed today talk.                                                                                                    |
|                                   |                                                    | Laws Mark to us the default (Invalid uservane or parameter).                                                                                                    |
|                                   | Terms:                                             | Insequence or radiate and Catalations commission<br>If checked, the user will be forced to accept a Terms and Candidens checkloss.                                                                                                    |
|                                   | Terma Label:                                       | The form label for the tarme checkles.                                                                                                    |
|                                   |                                                    | AMPRA TO AND THE BOTTOM, (THETTER).                                                                                                    |
|                                   |                                                    |                                                                                                    |
|                                   |                                                    |                                                                                                    |
|                                   | Termi Terli                                        |                                                                                                    |
|                                   |                                                    |                                                                                                    |
|                                   |                                                    |                                                                                                    |
|                                   |                                                    | WTML code certaining your Terms and Econotoms.                                                                                                    |
|                                   | Terms Looper-                                      | Digiting before terms checklose w                                                                                                    |
|                                   |                                                    | Release the layest for the layers and conditions lost.                                                                                                    |
|                                   | Terms Errori                                       | The text to display if the terms are not accepted,<br>known blank to use the default (In order to kep in, you must accept the terms and conditions.).                                                                                                    |
|                                   | CAPTCHA:                                           | None v                                                                                                    |
|                                   | Leg Tr Label                                       | accessed and commerci                                                                                                    |
|                                   |                                                    | Second Mark In our Har Arhold (Sing In).                                                                                                    |
|                                   | Translations                                       | Swip extension: transition randomy     Here fields and pages have transitions available under Configuration + Transitions + Page Customizations. Select this option to keep all text as default.                                                                                                    |
|                                   | Default Destination<br>Options for controlling to  | te destination clients will redirect to after legin.                                                                                                    |
|                                   | * Default URL                                      | http://www.<br>tintar-the-defbuilt.URL.to-redirect.clients.                                                                                                    |
|                                   |                                                    | Please ensure you propend "Hdgu," for any external duman.                                                                                                    |
|                                   | Overnoe Destination:                               | Parlested, the silest's default desiration will be eventable regarding of its value.                                                                                                    |
|                                   | Options for controlling t                          | He look and feel of the logic page.                                                                                                    |
|                                   | * Skin:                                            | ClearPass Guest Skin ~<br>Choose the skin to use when this web legin page is displayed.                                                                                                    |
|                                   | Title:                                             | Anonymous Subst WHFI Class<br>The TRU Is dealer as The web land, and                                                                                                    |
|                                   |                                                    | Labora blanks to use the default (Loger).                                                                                                    |
|                                   |                                                    | (head)-                                                                                                    |
|                                   |                                                    | Close salar = "arry"><br>Chiffelouse to Coret Wi-FLICho                                                                                                    |
|                                   |                                                    | Garo<br>Garo                                                                                                    |
|                                   | measure mines.                                     | Chunh mular = "blank"><br>ChOTurns and Conditions(ChO                                                                                                    |
|                                   |                                                    | openance more you review the Terms and Candidians in the<br>link below because by sheaking the tick has and<br>entering "Genister", you are configurate that you've                                                                                                    |
|                                   |                                                    | inset. v                                                                                                    |
|                                   |                                                    | NTML template auto displayed before the login flows.<br>{tows_text_1d=20191=pp=                                                                                                    |
|                                   |                                                    | Contact a staff member if you are experienting<br>difficulty lenging in.                                                                                                    |
|                                   |                                                    | a (prove ough)                                                                                                    |
|                                   |                                                    |                                                                                                    |
|                                   | * Lagin Delays                                     | and some we assessed in define while displaying the legis reassage.                                                                                                    |
|                                   | Advertising Service<br>English advertising control | end an ibre lagir, page.                                                                                                    |
|                                   | Advertising                                        | Enable Advertising Services context                                                                                                    |
|                                   | Cloud Identity<br>Optimally present quest          | ta with various douil identity / social lopin cotions.                                                                                                    |
|                                   | Enabled                                            | trade logies with cloud lifestity / social retrieves credentials.                                                                                                    |
|                                   | Require a secondary fac                            | databan<br>Se elen suffentisiony.                                                                                                    |
|                                   | Providers                                          | Ne multi-factor authoritation v                                                                                                    |
|                                   | Centrols acres to the lo                           | ala tela.                                                                                                    |
|                                   |                                                    |                                                                                                    |
|                                   | Allowed Access                                     |                                                                                                    |
|                                   |                                                    | timer the an exercises and redworks from which tegras are permitted.                                                                                                    |
|                                   | Denied Access:                                     |                                                                                                    |
|                                   |                                                    | Index the 3P addresses and retworks that are dened legin access.                                                                                                    |
|                                   | * Deny Behaviari                                   | Earch HTTP 404 Not Found states v                                                                                                    |
|                                   | Post-Authentication                                |                                                                                                    |
|                                   | Astern to perform after                            | Assessed per subhestation.     Bequire a successful OnGuard health check                                                                                                    |
|                                   | Health Checks                                      | If adopted, the event will be required to press a health check arise to accessing the network.                                                                                                    |
|                                   | Update Endpoint:                                   | EX Mark the user's MIC address as a known wrigher of<br>the endpoint's abritudes will also be updated with other details from the user account.                                                                                                    |
|                                   | Advanced                                           | Contamine with fouries shared with the endpoint                                                                                                    |
|                                   |                                                    | visiter_nome   Visiter Nome                                                                                                    |
|                                   | Endpoint: Altributes:                              | Visitor phone   Visitor Phone                                                                                                    |
|                                   |                                                    | And in the second second                                                                                                    |

# Verifizierung - CWA-Gastautorisierung

Navigieren Sie im CPPM zu Live Monitoring > Access Tracker.

Der neue Gastbenutzer, der den MAB-Dienst verbindet und auslöst.

Registerkarte **"Übersicht**":

| Request Details           |                                                                  |  |  |  |  |
|---------------------------|------------------------------------------------------------------|--|--|--|--|
| Summary Input C           | Dutput RADIUS CoA                                                |  |  |  |  |
| Login Status:             | ACCEPT                                                           |  |  |  |  |
| Session Identifier:       | R0000471a-01-6282a110                                            |  |  |  |  |
| Date and Time:            | May 16, 2022 15:08:00 EDT                                        |  |  |  |  |
| End-Host Identifier:      | d4-3b-04-7a-64-7b (Computer / Windows / Windows)                 |  |  |  |  |
| Username:                 | d43b047a647b                                                     |  |  |  |  |
| Access Device IP/Port:    | 10.85.54.99:73120 (WLC_9800_Branch / Cisco)                      |  |  |  |  |
| Access Device Name:       | wlc01                                                            |  |  |  |  |
| System Posture Status:    | UNKNOWN (100)                                                    |  |  |  |  |
|                           | Policies Used -                                                  |  |  |  |  |
| Service:                  | Guest SSID - GuestPortal - Mac Auth                              |  |  |  |  |
| Authentication Method:    | MAC-AUTH                                                         |  |  |  |  |
| Authentication Source:    | None                                                             |  |  |  |  |
| Authorization Source:     | [Guest User Repository], [Endpoints Repository]                  |  |  |  |  |
| Roles:                    | [Employee], [User Authenticated]                                 |  |  |  |  |
| Enforcement Profiles:     | Cisco_Portal_Redirect                                            |  |  |  |  |
| I ◄ Showing 8 of 1-8 reco | ords >>> Change Status Show Configuration Export Show Logs Close |  |  |  |  |

Navigieren Sie im selben Dialogfeld zur Registerkarte Eingabe.

| Request Details                                               |                                                        |   |  |  |  |  |
|---------------------------------------------------------------|--------------------------------------------------------|---|--|--|--|--|
| Summary Input Output                                          | RADIUS CoA                                             |   |  |  |  |  |
| Username: d43b047a64                                          | 47b                                                    |   |  |  |  |  |
| End-Host Identifier: d4-3b-04-7a                              | a-64-7b (Computer / Windows / Windows)                 |   |  |  |  |  |
| Access Device IP/Port: 10.85.54.99                            | 9:73120 (WLC_9800_Branch / Cisco)                      |   |  |  |  |  |
| RADIUS Request                                                | $\odot$                                                |   |  |  |  |  |
| Radius:Airespace:Airespace-Wlan-<br>Radius:Cisco:Cisco-AVPair | -Id 4<br>audit-session-id=6336550A00006227CE452457     | L |  |  |  |  |
| Radius:Cisco:Cisco-AVPair                                     | cisco-wlan-ssid=Guest                                  |   |  |  |  |  |
| Radius:Cisco:Cisco-AVPair                                     | client-iif-id=1728058392                               |   |  |  |  |  |
| Radius:Cisco:Cisco-AVPair                                     | method=mab                                             |   |  |  |  |  |
| Radius:Cisco:Cisco-AVPair                                     | service-type=Call Check                                |   |  |  |  |  |
| Radius:Cisco:Cisco-AVPair                                     | vlan-id=21                                             |   |  |  |  |  |
| Radius:Cisco:Cisco-AVPair                                     | wlan-profile-name=WP_Guest                             |   |  |  |  |  |
| Radius:IETF:Called-Station-Id                                 | 14-16-9d-df-16-20:Guest                                |   |  |  |  |  |
| Radius:IETF:Calling-Station-Id                                | d4-3b-04-7a-64-7b                                      |   |  |  |  |  |
| I ≤ Showing 8 of 1-8 records ► ►                              | Change Status Show Configuration Export Show Logs Clos | е |  |  |  |  |

Navigieren Sie im selben Dialogfeld zur Registerkarte Ausgabe.

| equest Detail             | ls          |                    |                                                                                                    |
|---------------------------|-------------|--------------------|----------------------------------------------------------------------------------------------------|
| Summary                   | Input       | Output             | RADIUS CoA                                                                                               |
| nforcement                | Profiles:   | Cisco_Por          | rtal_Redirect                                                                                            |
| System Postu              | re Status:  | UNKNOW             | N (100)                                                                                                  |
| Audit Posture Status: U   |             | UNKNOW             | N (100)                                                                                                  |
| RADIUS Resp               | ponse       |                    |                                                                                                    |
| Radius:Cisc               | :o:Cisco-AV | 'Pair url-re       | edirect-acl=CAPTIVE_PORTAL_REDIRECT                                                                      |
| Radius:Cisco:Cisco-AVPair |             | Pair url-r<br>04-7 | edirect=https://cppm.example.com/guest/iaccept.php?cmd-login&mac=d4-3b-<br>'a-64-7b&switchip=10.85.54.99 |

8

| I ≤ Showing 8 of 1-8 records ► ► | Change Status | Show Configuration | Export | Show Logs | Close |
|----------------------------------|---------------|--------------------|--------|-----------|-------|
|                                  |               |                    |        |           |       |

# Anhang

Zu Referenzzwecken wird hier ein Statusflussdiagramm für Cisco 9800 Foreign, Anchor Controller

### Interactions mit RADIUS Server und extern gehostetes Gastportal dargestellt.

| Clier      | at A                                                                                                    | P WLC-                                                                                                    | Foreign WLC-                                                                                                  | Anchor                                                                                                    | рнср р        | NS Ra                                          | dius          | Gue                                                       | st Portal(CPPM) |
|------------|----------------------------------------------------------------------------------------------------|----------------------------------------------------------------------------------------------------|----------------------------------------------------------------------------------------------------|----------------------------------------------------------------------------------------------------|---------------|------------------------------------------------|---------------|-----------------------------------------------------------|-----------------|
| <b>ni</b>  | [Client Assocication]                                                                                                    |                                                                                                    |                                                                                                    |                                                                                                    |               |                                                | _             |                                                           |                 |
|            | [1] Assoc Reg                                                                                                    | west                                                                                                    |                                                                                                    |                                                                                                    |               |                                                |               |                                                           |                 |
|            | Cuest Client in                                                                                                    |                                                                                                    | 1                                                                                                    |                                                                                                    |               |                                                |               |                                                           |                 |
|            | out of the pro-                                                                                                    |                                                                                                    |                                                                                                    |                                                                                                    |               |                                                |               |                                                           |                 |
|            |                                                                                                    |                                                                                                    | [MAB procedure]                                                                                               |                                                                                                    |               |                                                |               |                                                           |                 |
|            |                                                                                                    |                                                                                                    | 12                                                                                                    | Access-Request (session8+1E1E1E020000003F3F876869)                                                                                                    | -             |                                                | •             |                                                           |                 |
|            |                                                                                                    |                                                                                                    |                                                                                                    |                                                                                                    |               | [3] CREDINEC LONCS = CHEDINEC LONCS + CORPORED |               |                                                           |                 |
|            |                                                                                                    | l                                                                                                    | [4] Access-Accept [] <redirect url="">, <redirect acl="">] <redirect< p=""></redirect<></redirect></redirect> | T_URL>: https:// <cppm.fgdn.com>/guest/<page_name>.php?session</page_name></cppm.fgdn.com>                                                                                                    | vid=1E1E1E02  | 0000003F3F8768696portal=194a5780)              | -             |                                                           |                 |
|            | (5) Assoc Res                                                                                                    | onse                                                                                                    |                                                                                                    |                                                                                                    |               |                                                |               |                                                           |                 |
|            |                                                                                                    |                                                                                                    | [6] Export Anchor Request [ <redirect url="">, <redirect acl="">, <vlan>]</vlan></redirect></redirect>        |                                                                                                    |               |                                                |               |                                                           |                 |
|            |                                                                                                    |                                                                                                    | [7] Export Anchor Response                                                                                    |                                                                                                    |               |                                                |               |                                                           |                 |
|            |                                                                                                    |                                                                                                    | Foreign: Client goes to run state. Traffic is forwarded on Mobility Tunnel (CAPWAP)                           |                                                                                                    |               |                                                |               |                                                           |                 |
| 4          |                                                                                                    |                                                                                                    |                                                                                                    |                                                                                                    | _             |                                                |               | 1                                                         |                 |
| 34         | [External WebAuth]                                                                                                    |                                                                                                    |                                                                                                    |                                                                                                    |               |                                                | 1             |                                                           |                 |
|            |                                                                                                    |                                                                                                    | [8] Redirect ACL enforcement for Client <mac_addr></mac_addr>                                                 |                                                                                                    |               |                                                |               |                                                           |                 |
| ( Internet | [Client IP DHCP Process]                                                                                                    |                                                                                                    |                                                                                                    |                                                                                                    | <u>_</u>      |                                                |               |                                                           |                 |
|            |                                                                                                    |                                                                                                    |                                                                                                    | Client goes to DHCP-Required state                                                                                                    |               |                                                |               |                                                           |                 |
|            |                                                                                                    |                                                                                                    |                                                                                                    |                                                                                                    |               |                                                |               |                                                           |                 |
|            |                                                                                                    |                                                                                                    | REDIRECT_ACL 'deny' statement allows DHCP, DNS, TCP80 to Guest Porta                                          |                                                                                                    |               |                                                |               |                                                           |                 |
|            | [9] DHCP Hand                                                                                                    | shake                                                                                                    | [10] DHCP Handshake                                                                                           | [11] DHCP Handshake                                                                                                    | +             |                                                |               |                                                           |                 |
|            |                                                                                                    |                                                                                                    | [12] <ip.update> MSG: <client ip=""></client></ip.update>                                                     |                                                                                                    |               |                                                |               |                                                           |                 |
|            |                                                                                                    |                                                                                                    |                                                                                                    | Client goes to webauth pending state                                                                                                    |               |                                                |               |                                                           |                 |
|            |                                                                                                    |                                                                                                    |                                                                                                    |                                                                                                    |               |                                                | 1             |                                                           |                 |
| alt        | [Client OS Guest Portal Detection                                                                                                    | •1                                                                                                    |                                                                                                    |                                                                                                    |               |                                                |               |                                                           |                 |
| L E        | [13] DNS Query www.msftcone                                                                                                    | ecttest.com (CAPWAP)                                                                                                    | [14] DNS Query (CAPRIAP)                                                                                      | [15] DNS Query                                                                                                    | $\rightarrow$ |                                                |               |                                                           |                 |
|            | [18] DNS Response www.msftconnecttest                                                                                                    | com is at IP <x.x.x.x (capwap)<="" td=""><td>[17] DNS Response</td><td>[16] DNS Response</td><td>-</td><td></td><td></td><td></td><td></td></x.x.x.x> | [17] DNS Response                                                                                             | [16] DNS Response                                                                                                    | -             |                                                |               |                                                           |                 |
|            | [19] TCP SYN IP <x.x.x.x>:8</x.x.x.x>                                                                                                    | 0 (msftconnecttest)                                                                                                    | (20) TCP SYN (CAPWAP)                                                                                         |                                                                                                    |               |                                                |               |                                                           |                 |
|            |                                                                                                    |                                                                                                    |                                                                                                    | Anchor: <redirect_acl>: redirect enforced</redirect_acl>                                                                                                    |               |                                                |               |                                                           |                 |
|            | [22] TCP SYN-A                                                                                                    | CRIACK                                                                                                    | [21] TCP SYN-ACK/ACK speefing <x.x.x.x> (WebAuth <global> VP)</global></x.x.x.x>                              |                                                                                                    |               |                                                |               |                                                           |                 |
| ΠE         | [23] HTTP GET http://www.msftconn                                                                                                    | ecttest.com/connecttest.txt                                                                                                    | [24] HTTP GET (CAPWAP)                                                                                        |                                                                                                    |               |                                                |               |                                                           |                 |
|            | [26] HTTP-302 Redirect Location-Guest                                                                                                    | Notal(CRPM) «REDIRECT_URL»                                                                                                    | [25] HTTP-302 (CAPWAP)                                                                                        |                                                                                                    |               |                                                |               |                                                           |                 |
|            | Display Pseudo Browser                                                                                                    |                                                                                                    |                                                                                                    |                                                                                                    |               |                                                |               |                                                           |                 |
|            |                                                                                                    |                                                                                                    |                                                                                                    |                                                                                                    |               |                                                |               |                                                           |                 |
| 1          | [27] DNS Query <red< td=""><td>RECT URL&gt;</td><td>[28] DNS Query (CAPWAP)</td><td>[29] DNS Query</td><td></td><td></td><td></td><td></td><td></td></red<>                                             | RECT URL>                                                                                                    | [28] DNS Query (CAPWAP)                                                                                       | [29] DNS Query                                                                                                    |               |                                                |               |                                                           |                 |
|            | [32] DNS Response <redirect< td=""><td>URL&gt; IS M. P. <y.y.y.y></y.y.y.y></td><td>(31) DNS Response (CAPWAP)</td><td>[30] DNS Response</td><td>-</td><td></td><td></td><td></td><td></td></redirect<> | URL> IS M. P. <y.y.y.y></y.y.y.y>                                                                                                    | (31) DNS Response (CAPWAP)                                                                                    | [30] DNS Response                                                                                                    | -             |                                                |               |                                                           |                 |
| 1          | Client must brust Guest Portal certificate                                                                                                    |                                                                                                    |                                                                                                    |                                                                                                    |               |                                                |               |                                                           |                 |
| 1          |                                                                                                    |                                                                                                    |                                                                                                    |                                                                                                    |               |                                                |               |                                                           |                 |
|            |                                                                                                    |                                                                                                    |                                                                                                    | Anchor: <redirect_acl>: redirect bypass <y.y.y.y.> (Guest Porta</y.y.y.y.></redirect_acl>                                                                                                    | 9             |                                                |               |                                                           |                 |
|            | [33] Guest Portal (CPPH): TCP-SYN/SYN AC                                                                                                    | X(ACK < y, y, y >>:443 (CAPWAP)                                                                                                    | [34] TCP-SYN(SYN-ACK(ACK (CAPWAP)                                                                             | 4                                                                                                    | -             | [35] TOP-SYN/SYN-ACK/ACK                       |               |                                                           | <b>→</b>        |
| L F        | [36] HTTP GET «REDIREC                                                                                                    | f_URL?sessionid>                                                                                                    | [37] HTTP GET (CAPWAP)                                                                                        |                                                                                                    | -             | [38] HTTP GET                                  |               |                                                           | →               |
|            | [41] HTTP/1.1.2                                                                                                    | 99.0K                                                                                                    | [40] HTTP/1.1.200.0K (CAPWAP)                                                                                 | 4                                                                                                    | -             | [39] HTTP:1.1 200 OK                           |               |                                                           | _               |
|            | Client clicks 'Accept' AUP button                                                                                                    |                                                                                                    |                                                                                                    |                                                                                                    |               |                                                |               |                                                           |                 |
|            | [42] HTTP POST/HTT                                                                                                    | P1.1 200 OK                                                                                                    | [43] HTTP P05T/HTTP1.1 200 OK                                                                                 |                                                                                                    |               | [44] HTTP POST,HTTP1.1 200 OK                  |               |                                                           |                 |
|            |                                                                                                    |                                                                                                    |                                                                                                    |                                                                                                    |               |                                                | [45] Update B | ndpoint DB: <client_mac>:AllowInternetAccess</client_mac> | s=True          |
|            |                                                                                                    |                                                                                                    |                                                                                                    |                                                                                                    |               |                                                |               | [46] Captive Portal page refresh                          | delay           |
|            |                                                                                                    |                                                                                                    | Mark Baserbal                                                                                                 |                                                                                                    |               |                                                |               |                                                           | -               |
|            |                                                                                                    |                                                                                                    | (con Respond                                                                                                  |                                                                                                    |               | 1471 CoA datas time                            |               |                                                           |                 |
|            |                                                                                                    |                                                                                                    |                                                                                                    |                                                                                                    |               | feet con only only                             |               |                                                           |                 |
|            |                                                                                                    |                                                                                                    | 4                                                                                                    | 481 CoA Request (Type= <reauthenticate>, <sessionid>)</sessionid></reauthenticate>                                                                                                    | -             |                                                | - I           |                                                           |                 |
|            |                                                                                                    |                                                                                                    |                                                                                                    | [49] CoA Ack ( <sessionid>)</sessionid>                                                                                                    | -             | •                                              | ×             |                                                           |                 |
|            |                                                                                                    |                                                                                                    | (MAB)                                                                                                    | 1991 Access Research Connected to 1                                                                                                    |               |                                                |               |                                                           |                 |
|            |                                                                                                    |                                                                                                    |                                                                                                    | 1511 Arrens Arrent (In referri Lill, cressionidir)                                                                                                    |               |                                                | 1             |                                                           |                 |
|            |                                                                                                    | L                                                                                                    | •                                                                                                    | The state of the second state of the second st |               |                                                | <u>ب</u> ا ا  |                                                           |                 |
|            |                                                                                                    |                                                                                                    | [52] Export Archor Request                                                                                    |                                                                                                    |               |                                                |               |                                                           |                 |
|            |                                                                                                    |                                                                                                    | [53] Export Anchor Response. No [ <redirect_url>, <redirect_acl>]</redirect_acl></redirect_url>               |                                                                                                    |               |                                                |               |                                                           |                 |
|            |                                                                                                    |                                                                                                    |                                                                                                    | Anchor: Client goes to run state                                                                                                    |               |                                                | 1             |                                                           |                 |
|            |                                                                                                    |                                                                                                    |                                                                                                    |                                                                                                    |               |                                                |               |                                                           |                 |
| 1          |                                                                                                    |                                                                                                    |                                                                                                    | 1 John Thr GenaltTTP 2000K Landing Page                                                                                                    |               |                                                |               |                                                           | -               |
|            |                                                                                                    |                                                                                                    |                                                                                                    | client goes to RUN state                                                                                                    |               |                                                |               |                                                           |                 |
|            |                                                                                                    |                                                                                                    |                                                                                                    |                                                                                                    | -             |                                                | -             |                                                           |                 |
| Clier      | A 21                                                                                                    | P WLC-                                                                                                    | Foreign WLC-                                                                                                  | Anchor                                                                                                    | DHCP D        | NS Ra                                          | dius          | Guer                                                      | st Portal(CPPM) |

Zustandsdiagramm zur Guest Central-Webauthentifizierung mit Anker-WLC

# Zugehörige Informationen

- <u>Cisco 9800 Best Practices-Leitfaden zur Bereitstellung</u>
- Catalyst Wireless Controller der Serie 9800 Konfigurationsmodell
- FlexConnect auf Catalyst 9800 Wireless Controller verstehen
- Technischer Support und Dokumentation für Cisco Systeme

### Informationen zu dieser Übersetzung

Cisco hat dieses Dokument maschinell übersetzen und von einem menschlichen Übersetzer editieren und korrigieren lassen, um unseren Benutzern auf der ganzen Welt Support-Inhalte in ihrer eigenen Sprache zu bieten. Bitte beachten Sie, dass selbst die beste maschinelle Übersetzung nicht so genau ist wie eine von einem professionellen Übersetzer angefertigte. Cisco Systems, Inc. übernimmt keine Haftung für die Richtigkeit dieser Übersetzungen und empfiehlt, immer das englische Originaldokument (siehe bereitgestellter Link) heranzuziehen.